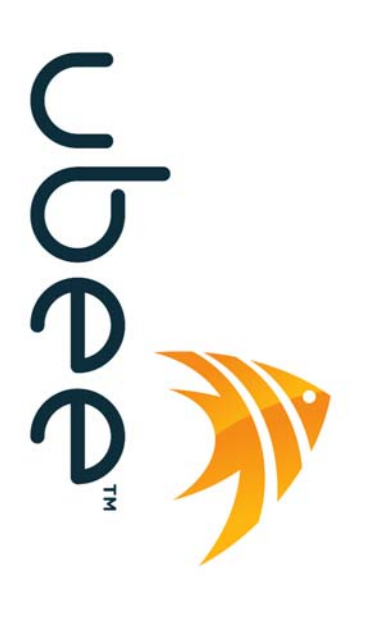

let's make it easy

# U10C022 End User Guide

2/16/2009 Version 1.0 End User Guide

# **Revision History**

| Issue | Date        | Author/Prime | Description of changes |
|-------|-------------|--------------|------------------------|
| 1.0   | 2009-Feb-16 | John         | Create version 1.0     |
|       |             |              |                        |
|       |             |              |                        |

# CONTENTS

\_\_\_\_\_

| Re                  | vision Histo | ory                                              | 1 |  |
|---------------------|--------------|--------------------------------------------------|---|--|
| Inti                | oduction     | ······································           | 1 |  |
| 1. Before you begin |              |                                                  |   |  |
|                     | 1.1          | Understand the Wireless eMTA Features            | 1 |  |
|                     | .2           | Contact Your Local Cable Operator                | 2 |  |
|                     | .3           | Prepare Your Area for Wireless eMTA Installation | 2 |  |
| 2.                  | Installing   | the Modem                                        | 3 |  |
| 2                   | 2.1          | Installing the Hardware                          | 3 |  |
| 2                   | 2.2          | Troubleshooting the Ethernet Installation        | 3 |  |
| 3.                  | Wireless     | EMTA LEDs                                        | 5 |  |
|                     | 3.1          | LEDs on the Front of the Modem                   | 5 |  |
| 3                   | 3.2          | Connectors on the Back of the Modem              | 6 |  |
| 4.                  | Web Use      | er Interface                                     | 7 |  |
| ١                   | Veb User I   | nterface Home Page                               | 8 |  |
| 2                   | 1.1          | MODEM                                            | 8 |  |
|                     | 4.1.1        | Information                                      | 9 |  |
|                     | 4.1.2        | Status                                           | 0 |  |
|                     | 4.1.3        | Downstream1                                      | 1 |  |
|                     | 4.1.4        | Upstream 12                                      | 2 |  |
|                     | 4.1.5        | Upstream Burst                                   | 3 |  |
|                     | 4.1.6        | Operation Configuration14                        | 4 |  |
|                     | 4.1.7        | Event Log                                        | 5 |  |
|                     | 4.1.8        | Battery Information 10                           | 6 |  |
| 2                   | 1.2          | Gateway1                                         | 7 |  |
|                     | 4.2.1        | Information 17                                   | 7 |  |
|                     | 4.2.2        | Basic Setup18                                    | 8 |  |
|                     | 4.2.3        | DHCP                                             | 0 |  |
|                     | 4.2.4        | DHCP static Lease                                | 1 |  |
|                     | 4.2.5        | Time                                             | 2 |  |
|                     | 4.2.6        | Advanced- Options                                | 3 |  |
|                     | 4.2.7        | Advanced - MAC Filtering                         | 4 |  |
|                     | 4.2.8        | Advanced - IP Filtering                          | 4 |  |
|                     | 4.2.9        | Advanced - Port Filtering                        | 5 |  |
|                     | 4.2.10       | Advanced - Forwarding                            | 6 |  |

| 4.2.12 | Advanced- Pass Through               | 9 |
|--------|--------------------------------------|---|
| 4.2.13 | Advanced- DMZ Host (Exposed Host)    | 0 |
| 4.3    | Wireless                             | 0 |
| 4.3.1  | Basic                                | 0 |
| 4.3.2  | Security                             | 2 |
| 4.3.3  | Access Control                       | 5 |
| 4.3.4  | Guess Network: Multiple SSID Support | 6 |
| 4.4    | VPN                                  | 8 |
| 4.4.1  | VPN- Enable                          | 8 |
| 4.4.2  | VPN-Summary                          | 8 |
| 4.4.3  | VPN- Configure                       | 9 |
| 4.4.4  | VPN - Event Log 4                    | 5 |
| 4.5    | Parental Control                     | 5 |
| 4.5.1  | User Setup 4                         | 5 |
| 4.5.2  | Activation 4                         | 8 |
| 4.5.3  | TOD Filter                           | 9 |
| 4.5.4  | Event Log5                           | 1 |
| 4.6    | Firewall                             | 2 |
| 4.6.1  | Content Filter                       | 2 |
| 4.6.2  | Event Log                            | 4 |
| 4.6.3  | Remote Log                           | 5 |
| 4.7    | Tools                                | 6 |
| 4.7.1  | Ping                                 | 6 |
| 4.7.2  | Trace Route                          | 7 |
| 4.7.3  | Client List                          | 8 |
| 4.7.4  | Password                             | 9 |
| 4.7.5  | User Defaults                        | 9 |

4.2.11

# Introduction

The Ubee U10C022 Wireless eMTA is designed to support both the residential and commercial users in one device. WiFi, Internet sharing, Firewall, VPN & Parental Control are more advanced. It's not a single eMTA device.

# 1. Before you begin

Your new wireless eMTA provides high-speed wireless access to the Internet by using IEEE 802.11b/g wireless standard and an active Internet Connection through your cable service provider. This user guide describes how to set up and use the wireless eMTA. Before installing the wireless eMTA, you should read this user guide to ensure proper wireless eMTA operation.

# 1.1 UNDERSTAND THE WIRELESS EMTA FEATURES

Your wireless eMTA has the following features to help you access and use the Internet:

- Wireless connectivity means that you can use your PC just about anywhere in your home.
- 802.11b/g compliance ensures interoperability with other 802.11b/g compliant devices
- Your wireless eMTA supports transmission rates of 54, 48, 36, 24, 18, 12, 11, 9, 6, 5.5, 2, and 1 Mbps.
- Two-way design allows the wireless eMTA to send and receive data over the cable television network.
- Cable bandwidth allows data rates of up to 38 megabits per second (Mbps)\*, which is faster than analog modems, integrated services digital network (ISDN), or asymmetric digital subscriber line (ADSL).
- Using your cable line means that the wireless eMTA is always on, always connected, and doesn't tie up your phone line.
- Data over Cable Service Interface Specification (DOCSIS<sup>!</sup>) compliance

ensures interoperability with DOCSIS compliant cable operators.

\*NOTE: Speeds may vary based on the following factors:

- Computer equipment including available RAM and processor speed
  - Software applications utilizing your computer's resources
  - Network traffic depending on the time of day
  - Limitations set by your Cable Service Provider

# **1.2 CONTACT YOUR LOCAL CABLE OPERATOR**

Before installing you new wireless eMTA, you must contact your local cable service provider to activate your Internet access. Be sure to have the wireless eMTA MAC address available, which can be found on the underside of the wireless eMTA.

# 1.3 PREPARE YOUR AREA FOR WIRELESS EMTA INSTALLATION

Before installing your wireless eMTA, you should first prepare your area. To do this:

- Locate your cable outlet and ensure that it is located within proper distance of your wireless eMTA and computer. Be sure not to bend the cable as this may strain the connector and cause damage.
- 2) Place wireless eMTA as high as possible. Allow sufficient airflow around the wireless eMTA to prevent overheating.
- Place wireless eMTA and wireless clients in open areas or far away from transformers, heavy-duty motors, microwave ovens, refrigerators, fluorescent lights, and other manufacturing equipment.
- 4) Ensure that the temperature in the room where the wireless eMTA will be operating is between 0 and 40C (32 and 104F)
- 5) The wireless signal may be weaker after it has passed through metal, concrete, brick, walls, or floors. Also, make sure that the wireless eMTA and wireless adapters are positioned so that the signal will travel straight through a wall or ceiling for better reception. For example, a wall that is 1 foot thick, at a 45-degree angle appears to be almost 2 feet thick.

# 2. Installing the Modem

This chapter explains the process for installing your wireless eMTA using the Ethernet port. Using the Ethernet port allows to you connect multiple computers to a wireless eMTA through the use of additional equipment which is not included. Please contact your cable service provider for more information on using multiple computers.

You can use the wireless meat's Ethernet port if you have:

- A PC running Windows 95 (or later) operating system or a Macintosh computer running system 7.6 (or later) operating system
- An active Ethernet port on your PC

Before you begin, verify that your Network Interface Card (NIC) has been installed and configured for use with your wireless eMTA. The wireless eMTA requires TCP/IP to be installed. Contact your cable service provider for assistance with installing and configuring TCP/IP. After installed the hardware, your computer can connect the wireless eMTA directly by using Network Interface Card. Unlike USB installation, there is no needed for software installation for the Ethernet connection.

# 2.1 INSTALLING THE HARDWARE

This section explains how to connect the wireless eMTA to the computer, wall cable outlet, and electrical outlet. To install the hardware:

- Power off the computer
- Connect one end of the coaxial cable to the wireless meat's cable connector. Connect the other end of the coaxial cable to the cable wall outlet. Be sure not to bend or over tighten the cables as this may strain the connector and cause damage. If you plan to connect the wireless eMTA and television to the same wall outlet, you must use a cable line splitter (not included).
- Connect one end of the Ethernet cable to the wireless meat's Ethernet port and the other end of the cable to the Ethernet port on the PC or network interface card (NIC).
- Plug the wireless eMTA's power adapter into the wireless eMTA's power jack and into a wall outlet or surge protector.
- If the Power, Online, and ethernet LEDs are solidly lit, the wireless eMTA is working properly.

# **2.2 TROUBLESHOOTING THE ETHERNET INSTALLATION**

None of the LEDs are on when I power on the Wireless LAN EMTA.

Check the connection between the power adapter and the eMTA. Power off the Wireless LAN EMTA and wait for 5 seconds and power on the modem again. If the problem still exists, you may have a hardware problem.

#### The ETH 1 or 2 or 3 or 4 LED on my wireless eMTA is not lit.

- Try restarting the computer so that is could re-establish a connection with the wireless eMTA.
- Check for a resource conflict (Windows users only). To do this:
- Right-click on the My Computer icon on your desktop and choose Properties.
- Click the Device Manager tab and look for a yellow exclamation point or red X over the NIC in the Network Adapters field. If you see either one, you may have an IRQ conflict. Refer to the manufactures documentation or you cable service provider for further assistance.
- Verify that TCP/IP is the default protocol for your network interface card (NIC)
- Power cycle the wireless eMTA by removing the power adapter from the electrical outlet and plugging it back in. Wait several minutes for the wireless eMTA to re-establish communications with your cable service provider.
- Your Ethernet cable may be damaged. Try another Ethernet cable.

#### All of the LEDs on the front of my modem look correct, but I cannot access the Internet.

- If the Power & Online LEDs are solidly lit, the wireless eMTA is working properly. Try restarting the computer so that is could re-establish a connection with the wireless eMTA.
- Power cycle the wireless eMTA by removing the power adapter from the electrical outlet and plugging it back in. Wait several minutes for the wireless eMTA to re-establish communications with your cable service provider.
- If your PC is connected to a hub or gateway, try connecting the PC directly into the wireless eMTA.
- If you are using a cable splitter, try removing the splitter and connect the wireless eMTA directly to the cable wall outlet. Wait several minutes for the wireless eMTA to reestablish communications with your cable service provider. Your Ethernet or coaxial cable may be damaged. Try using another cable.
- If none of these suggestions work, contact your cable service provider for further assistance.

# 3. Wireless EMTA LEDs

This chapter describes the functions of the wireless eMTA's LEDs and connectors. When the **Power & Online** LEDs are lit, the wireless eMTA is working properly. The **USB** or **ETH 1, 2, 3, 4** LEDs should also be lit depending on what port is being used.

The following provides an overview of the LED indicator lights on the front of the wireless eMTA and what the LEDs mean.

# 3.1 LEDS ON THE FRONT OF THE MODEM

#### Power DS US Online USB Tel1 Tel2 Batt1 Batt2 WLAN ETH1 ETH2 ETH3 ETH4

- **Power**: Indicates that the wireless eMTA has successfully completed internal power-on tests.
- **DS**: Indicates that the wireless eMTA is scanning downstream frequency according to DOCISIS specification. If it's steady lit, that means eMTA has succeeded to lock to a certain Downstream channel.
- **US**: Indicates that the wireless eMTA is scanning upstream frequency according to DOCISIS specification. If it's steady lit, that means eMTA has succeeded to lock to a certain upstream channel. Only after DS LED is steady lit, will eMTA start to scan upstream frequency.
- **Online**: The wireless eMTA has completed the ranging/registration process and is ready to send/receive user's data.
- USB: Indicates connectivity between the USB port on the wireless eMTA and a PC's USB port.
- **Tel 1**: Indicates the status of telephone port 1. If onhook, the LED will be on; If offhook, the LED will be off.
- **Tel 2**: Indicates the status of telephone port 2. If onhook, the LED will be on; If offhook, the LED will be off.
- Batt 1: Indicates the status of battery slot 1.
- **Batt 2**: Indicates the status of battery slot 2.
- WLAN: Indicates the status of wireless function.
- ETH 1, 2, 3, 4: Indicates connectivity between the Ethernet port on the wireless eMTA and the Ethernet port on a PC. This LED blinks when the wireless eMTA is transferring or receiving data over the Ethernet cable.

Installation problems with the wireless eMTA are commonly due to the cable network and its topography. LEDs on the front panel of the wireless eMTA reveal operational status and help you determine problem areas.

# 3.2 CONNECTORS ON THE BACK OF THE MODEM

This list of connectors describes where to connect the cables and power adapter when installing the wireless eMTA.

- Power: This is where you plug the included power adapter. Remember to use only the power adapter that came with the wireless eMTA.
- Ethernet 10/100 Port 1, 2, 3, 4: This is where you plug the Ethernet cable. The other end connects to the Ethernet port on the PC or NIC
- USB Port: This is where you plug the included USB cable. The other end connects to the USB port on your PC.
- Cable Connector: This is where you connect the coaxial cable (not included) that leads to the cable splitter (not included) or the cable wall outlet.

# 4. Web User Interface

This chapter describes how to access the wireless cable router via Web configuration interface. First, please connect your PC to the Ethernet port, via an Ethernet cable. Open the web browser and input IP address to: <u>http://192.168.0.1</u> for local access.

| a San                         | AMBIT <sup>®</sup><br>Broadband           |
|-------------------------------|-------------------------------------------|
|                               | Cable Modem Information                   |
| Login<br>Factory default      | Cable Modem : DOCSIS 1.0/1.1/2.0 Complian |
| username/password<br>is"user" | MAC Address : 00:1E:4C:A6:CF:73           |
|                               | Serial Number : 001E4CA6CF73              |
|                               | Boot Code Version : 2.1.7d                |
|                               | Software Version : 6.1.2015               |
|                               | Hardware Version : 2.33                   |
|                               | CA Key : Installed                        |
|                               | MTA Information                           |
|                               | MAC Address : 00:1E:4C:A6:CF:75           |
|                               | CA Key : Installed                        |

\*User interfaces will eventually be updated to reflect the Ubee brand

1. Click Login. Enter *user* for User name and *user* for Password, and then click OK.

| Connect to 192.16 | 8.0.1 <b>?</b> ×     |
|-------------------|----------------------|
|                   | GE                   |
| AMBIT             |                      |
| User name:        | 🔮 user 💽             |
| Password:         | ••••                 |
|                   | Remember my password |
|                   |                      |
|                   | OK Cancel            |

2. If the user enters an incorrect user name and/or password, the web user interface displays 401 Unauthorized. PARENTAL CONTROL, FIREWALL and TOOLS.

# WEB USER INTERFACE HOME PAGE

After login, user will see the EMTA page first. The layout is divided into 3 areas. Menu Bar, Menu Tree and Configure Area.

| CABLE MODEM                                      | Information :<br>Show Cable Modern Information.                        |
|--------------------------------------------------|------------------------------------------------------------------------|
| <ul><li>Information</li><li>Status</li></ul>     | Status :<br>Show Cable Modem Status.                                   |
| <ul> <li>Downstream</li> <li>Upstream</li> </ul> | Downstream :<br>Show Cable Modern Downstream.                          |
| •Upstream Burst                                  | Upstream :<br>Show Cable Modem Upstream.                               |
| •Event Log                                       | Upstream Burst :<br>Show Cable Modem Upstream Burst.                   |
| •Battery Info                                    | Operation Configuration :<br>Show Cable Modem Operation Configuration. |
|                                                  | Event Log :<br>Show Cable Modern Event Log.                            |
|                                                  | Battery Info :<br>Show Battery Information                             |

Menu Bar includes top level menu, like GATEWAY, WIRELESS and VPN. Once user select the option in menu bar, Menu Tree will be changed correspondently. To change parameter settings, user needs to operate in Configure Area. Below chapter is to go through page by page, to ensure that you're clear about each feature and how to use it.

# 4.1 MODEM

User can select different options to view wireless eMTA's information and real time status. They include Information, Status, Downstream, Upstream, Upstream Burst, Operation Configuration, Event Log options.

#### CABLE MODEM

Information
Status
Downstream
Upstream
Upstream Burst
Operation Config.
Event Log
Battery Info

Information : Show Cable Modem Information.

Status : Show Cable Modem Status.

Downstream : Show Cable Modern Downstream.

Upstream : Show Cable Modern Upstream.

Upstream Burst : Show Cable Modem Upstream Burst.

Operation Configuration : Show Cable Modem Operation Configuration.

Event Log : Show Cable Modern Event Log.

Battery Info : Show Battery Information

#### 4.1.1 Information

This page is to show EMTA Information.

#### **Cable Modem Information**

Cable Modem : DOCSIS 1.0/1.1/2.0 Compliant MAC Address : 00:1E:4C:A6:CF:73 Serial Number : 001E4CA6CF73 Boot Code Version : 2.1.7d Software Version : 6.1.2015 Hardware Version : 2.33 CA Key : Installed

#### **MTA Information**

MAC Address : 00:1E:4C:A6:CF:75 CA Key : Installed

| Label         | Description                                            |
|---------------|--------------------------------------------------------|
| Cable Modem   | Indicates the eMTA complies with DOCSIS specification. |
| MAC Address   | Indicates the RF MAC address                           |
| EMTA          | Indicate the DOCSIS standard it's compliant with.      |
| MAC address   | Unique hardware address of eMTA.                       |
| Serial Number | Unique manufacture ID number of a product.             |

| Boot Code Version | Software version of device driver.                                                                                                    |
|-------------------|----------------------------------------------------------------------------------------------------|
| Software version  | Software                                                                                                    |
| Hardware Version  | An internal ID number to identify hardware design.                                                                                    |
| СА Кеу            | This is required by BPI. EMTA will install a CA Key that transferred from your service provider's server after eMTA is authenticated. |

## 4.1.2 Status

This page is to show cable modem status.

#### Cable Modem Status

| Item                         | Status       | Comments      |
|------------------------------|--------------|---------------|
| Acquire a Downstream Channel | 303000000 Hz | Locked        |
| Connectivity State           | ок           | Operational   |
| Boot State                   | ок           | Operational   |
| Security                     | Disabled     | Disabled      |
| MTA Provisioning State       | In progress  | DHCP Complete |

Refresh

| Label                  | Description                                                         |
|------------------------|---------------------------------------------------------------------|
|                        | •                                                                   |
| Item                   | List the item to be showed here.                                    |
| Status                 | Status of the item.                                                 |
| Comments               | Additional information for this item.                               |
| Acquire a Downstream   | It shows a Downstream channel that eMTA is trying to lock to,       |
| Channel                | and informs the progress.                                           |
| Connectivity State     | After physical layer's initialization, eMTA will be configured by a |
|                        | DHCP server. Once succeeds to get an IP, that means eMTA is         |
|                        | online. In status column, it shows the progress. In comments        |
|                        | Column, it tells the reason why eMTA's connectivity state is not    |
|                        | ok.                                                                 |
| Boot state             | Shows the registration status.                                      |
| Security               | If BPI is enabled, status will show Enabled.                        |
| MTA Provisioning State | Indicates the eMTA status.                                          |

## 4.1.3 Downstream

This page is to Show EMTA Downstream.

| CABLE MODEM                           | Cable Modern Downstream          |                   |
|---------------------------------------|----------------------------------|-------------------|
| Information<br>Status                 | Downstream Lock :                | Locked            |
| Downstream                            | Downstream Channel Id :          | 0                 |
| •Upstream                             | Downstream Frequency :           | 231000000 Hz      |
| •Opstream Burst<br>•Operation Config. | Downstream Modulation :          | QAM64             |
| •Event Log                            | Downstream Symbol Rate :         | 6952 Ksym/sec     |
|                                       | Downstream Interleave Depth :    | taps12Increment17 |
|                                       | Downstream Receive Power Level : | 9.0 dBmV          |
|                                       | Downstream SNR :                 | 42.5 dB           |

Refresh

| Label                             | Description                                                                                                    |
|-----------------------------------|----------------------------------------------------------------------------------------------------|
| Downstream lock                   | Display if the eMTA succeeded to lock to a downstream channel.                                                                |
| Downstream Channel ID             | Display the channel ID.                                                                                                    |
| Downstream Frequency              | Display the channel frequency eMTA is scanning.                                                                               |
| Downstream Modulation             | Display the modulation method that's required for the downstream channel locked by eMTA. This is decided by service provider. |
| Downstream Symbol Rate            | Display the symbol rate. Current eMTA downstream symbol rate                                                                  |
|                                   | (QAM64 is 5056941 sym/sec, QAM256 is 5360537 sym/sec).                                                                        |
| Downstream Interleave<br>Depth    | Current eMTA downstream Interleave depth (8/16/32/64/128/other).                                                              |
| Downstream Receive Power<br>Level | Display the receiver power level after ranging process.                                                                       |
| Downstream SNR                    | Display the SNR of this downstream channel.                                                                                   |

# 4.1.4 Upstream

| ABLE MODEM                 | Cable Modern Upstream           |               |
|----------------------------|---------------------------------|---------------|
| Information<br>Status      | Upstream Lock :                 | Locked        |
| Downstream                 | Upstream Channel ID :           | 5             |
| Upstream<br>Upstream Burst | Upstream Frequency :            | 39984000 Hz   |
| Operation Config.          | Upstream Modulation :           | QAM16         |
| Event Log                  | Upstream Symbol Rate :          | 2560 Ksym/sec |
|                            | Upstream transmit Power Level : | 39.8 dBmV     |
|                            | Upstream Mini-Slot Size :       | 2             |
|                            |                                 |               |

| Label                         | Description                                            |
|-------------------------------|--------------------------------------------------------|
| Upstream Lock                 | Current eMTA upstream lock status (Locked/Not locked). |
|                               |                                                        |
| Upstream Channel ID           | Current eMTA upstream channel identify.                |
| Upstream Frequency            | Current eMTA upstream frequency (Hz).                  |
| Upstream Modulation           | Current eMTA upstream modulation type. (QPSK/          |
|                               | QAM8 /QAM16/ QAM32/ QAM64/ QAM128/                     |
|                               | QAM256).                                               |
| Upstream Symbol Rate          | Current eMTA upstream symbol rate (Ksym/sec)           |
| Upstream transmit Power Level | Current eMTA upstream transmit power (dBmV)            |
| Upstream Mini-Slot Size       | Current eMTA upstream mini-slot.                       |

# 4.1.5 Upstream Burst

| CABLE MODEM                                     | Cable Modem Upstream E             | Burst |            |           |            |           |
|-------------------------------------------------|------------------------------------|-------|------------|-----------|------------|-----------|
| <ul> <li>Information</li> <li>Status</li> </ul> |                                    |       |            |           |            |           |
| •Downstream                                     |                                    | Req   | Init Maint | Per Maint | Short Data | Long Data |
| Unstrange                                       |                                    | (1)   | (3)        | (4)       | (5)        | (6)       |
| • Upstream                                      | Modulation Type                    | 16QAM | 16QAM      | 16QAM     | 16QAM      | 16QAM     |
| <ul> <li>Upstream Burst</li> </ul>              | Differential Encoding              | Off   | Off        | Off       | Off        | Off       |
| <ul> <li>Operation Config.</li> </ul>           | Preamble Length                    | 128   | 256        | 256       | 72         | 160       |
| •Event Log                                      | Preamble Value Offset              | 384   | 256        | 256       | 424        | 352       |
|                                                 | FEC Error Correction (T)           | 0     | 5          | 5         | 5          | 10        |
|                                                 | FEC Codeword Information Bytes (k) | 16    | 34         | 34        | 78         | 235       |
|                                                 | Scrambler Seed                     | 338   | 338        | 338       | 338        | 338       |
|                                                 | Maximum Burst Size                 | 0     | 0          | 0         | 15         | 138       |
|                                                 | Guard Time Size                    | 8     | 48         | 48        | 8          | 8         |
|                                                 | Last Codeword Length               | Fixed | Fixed      | Fixed     | Short      | Short     |
|                                                 | Scrambler on/off                   | On    | On         | On        | On         | On        |

| Label                              | Description                                                                |
|------------------------------------|----------------------------------------------------------------------------|
| Modulation Type                    | QPSK/16QAM.                                                                |
| Differential Encoding              | On/Off                                                                     |
| Preamble Length                    | 0-1024 (bits).                                                             |
| Preamble Value Offset              | 0-1022 (bits).                                                             |
| FEC Error Correction (T)           | 0 to 10 (0 implies no FEC. The number of codeword parity bytes is 2*T)     |
| FEC Codeword Information Bytes (k) | Fixed: 16 to 253 (assuming FEC on). Shortened: 16 to 253 (assuming FEC on) |
| Scrambler Seed                     | 15 bits (Not used if scrambler is off)                                     |
| Maximum Burst Size                 | 0-255 (mini-slots)                                                         |
| Guard Time Size                    | 4-255 (symbols)                                                            |
| Last Codeword Length               | Fixed/shortened                                                            |
| Scrambler on/off                   | On/Off                                                                     |

# 4.1.6 Operation Configuration

This page shows the running configuration of eMTA.

|                                 | Cable Modem Operation C          | onfiguration                                                  |
|---------------------------------|----------------------------------|---------------------------------------------------------------|
| GABLE MODEM                     | Gubie Modern operation o         | omgaradon                                                     |
| <ul> <li>Information</li> </ul> | Network Access :                 | Allowed                                                       |
| <ul> <li>Status</li> </ul>      |                                  |                                                               |
| <ul> <li>Downstream</li> </ul>  | Maximum Downstream Data Rate :   | 0                                                             |
| •Upstream                       | Maximum Upstream Data Rate :     | 0                                                             |
| •Upstream Burst                 |                                  |                                                               |
| •Operation Config.              | Maximum Upstream Channel Burst : | 0                                                             |
| •Event Log                      | Maximum Number of CPEs :         | 16                                                            |
|                                 | Modem Capability :               | Concatenation Disabled, Fragametation Enabled,<br>PHS Enabled |

| Label                             | Description                                                                                                    |
|-----------------------------------|----------------------------------------------------------------------------------------------------|
| Network Access                    | Display the status of eMTA, denied means<br>currently no connectivity is established. Deny the<br>access to Internet. Allow means allow the access<br>to Internet. |
| Maximum Downstream Data<br>Rate   | Display the maximum downstream data rate.                                                                                                    |
| Maximum Upstream Data Rate        | Display Maximum Upstream Data Rate                                                                                                    |
| Maximum Upstream Channel<br>Burst | Display Maximum Upstream Channel Burst                                                                                                    |
| Maximum Number of CPEs            | Shows the maximum CPE that can be connected at LAN side to access Internet at the same time.                                                                       |
| Modem Capability                  | Displayed certain configuration, like PHS enabled.                                                                                                    |

# 4.1.7 Event Log

#### CABLE MODEM

Information

#### Cable Modem Event Log

| <ul> <li>Information</li> </ul>       | First Time              | Last Time               | Priority     | Description                                                      |
|---------------------------------------|-------------------------|-------------------------|--------------|------------------------------------------------------------------|
| Status                                | Thu Apr 17              | Thu Apr 17              | Error (4)    | Configuration File CVC Validation                                |
| Downstream                            | 14:02:51 2008           | 14:02:51 2008           | Enor (4)     | Failure                                                          |
| •Upstream                             | Time Not<br>Established | Time Not<br>Established | Critical (3) | No Ranging Response received - T3<br>time-out                    |
| •Upstream Burst                       | Time Not<br>Established | Time Not<br>Established | Critical (3) | SYNC Timing Synchronization failure<br>- Failed to acquire QAM/Q |
| <ul> <li>Operation Config.</li> </ul> | Time Not                | Time Not                | Critical (2) | Resetting the cable modem due to                                 |
| •Event Log                            | Established             | Established             | Critical (3) | console command                                                  |
|                                       |                         |                         |              |                                                                  |

| Refresh | Clear Log |
|---------|-----------|
|---------|-----------|

| Label       | Description                         |
|-------------|-------------------------------------|
|             |                                     |
| First Time  | Display the time of the event.      |
| Last Time   | Display the last time of the event. |
| Priority    | Event log severity.                 |
| Description | Detail of the event log.            |
| Refresh     | Refresh the log record.             |
| Clear Log   | Clear all of the logs.              |

During daily operation and trouble shooting, log is very useful. For example, you can see "configuration file CVC validation Failure", this indicates that eMTA failed to validate the CONFIG file downloaded from MSO's TFTP server, maybe caused by error root key. Furthermore, event logs will be stored unless user clicks "clear log" button. Power cycle reboot will not clear event logs.

# 4.1.8 Battery Information

#### **Battery Information**

Current Power Source : Utility State : Init Current Charge Level : 0% Estimated Time Remaining : 0 minutes Low Battery Time : 30 minutes

Battery 1 : Absent Capacity : N/A Full Charge Voltage : N/A Depleted Voltage : N/A Measured Voltage : N/A Current Charge Level : N/A Battery 2 : Absent Capacity : N/A Full Charge Voltage : N/A Depleted Voltage : N/A Measured Voltage : N/A Current Charge Level : N/A

| Label                | Description                                                                                   |
|----------------------|-----------------------------------------------------------------------------------------------|
| Battery 1 : Absent   | Indicates the battery 1 status, if it's existing, it will be present, otherwise to be Absent. |
| Battery 2 : Absent   | Indicates the battery 2 status, if it's existing, it will be present, otherwise to be Absent. |
| Capacity             | To indicate the capacity of the existing battery                                              |
| Full Charge Voltage  | To indicate the total volume of voltage                                                       |
| Depleted Voltage     | To indicate the consumed voltage                                                              |
| Measured Voltage     | To indicate the remained voltage                                                              |
| Current Charge Level | To indicate the current status of charging.                                                   |

# 4.2 GATEWAY

Under gateway, user can configure basic parameters like WAN connection, LAN IP address, LAN and DHCP. Also, advanced setting like MAC filter, IP filtering, Port filtering and DMZ, etc.

# 4.2.1 Information

User can get an overview of IP address status.

| Gateway - Information           |                                   |  |
|---------------------------------|-----------------------------------|--|
|                                 |                                   |  |
|                                 | INTERNET SETTINGS                 |  |
| Gateway MAC Address:            | 00:1e:4c:a6:cf:76                 |  |
| Internet IP Address:            | ,,                                |  |
| Subnet Mask:                    |                                   |  |
| Default Gateway:                | -84.25.1.1                        |  |
| DNS:                            |                                   |  |
| DHCP Remaining Time:            | 0 days 00:00:00                   |  |
| Refresh                         |                                   |  |
| LOCAL SETTINGS                  |                                   |  |
| Gateway IP Address:             | 192.168.0.1                       |  |
| Subnet Mask:                    | 255.255.255. 0                    |  |
| DHCP Server:                    | Enabled                           |  |
| NAT:                            | Enabled                           |  |
| Wireless Status :               | Enabled                           |  |
| Operating Mode:                 | NAT mode                          |  |
| Private IP Range:               | 192.168.0.10 through 192.168.0.15 |  |
| Public IP DHCP Server<br>Range: | 0.0.0.0 through 0.0.0.0           |  |
| Public IP Total Range:          | 0.0.0.0 through 0.0.0.0           |  |
| System Up-Time:                 | 12 Minutes 12 Seconds             |  |

| Label                | Description                                         |
|----------------------|-----------------------------------------------------|
| INTERNET SETTINGS    |                                                     |
| Gateway MAC Address: | Display the MAC Address of Residential Gateway.     |
| Internet IP Address: | Display the Internet IP address.                    |
| Subnet Mask:         | Display the subnet mask of the Internet IP address. |
| Default Gateway:     | Display the default gateway IP address.             |

| DNS:                            | Display the DNS server IP address.                       |
|---------------------------------|----------------------------------------------------------|
| DHCP Remaining Time:            | Display the remained DHCP lease time before expiration.  |
| Refresh                         | Click to refresh the information.                        |
| LOCAL SETTINGS                  |                                                          |
| Gateway IP Address:             | Display the local IP address of the LAN interface.       |
| Subnet Mask:                    | Display the subnet mask value.                           |
| DHCP Server:                    | Display the status of DHCP sever feature.                |
| NAT :                           | Display the status of NAT feature.                       |
| Wireless Status :               | Display the status of wireless feature.                  |
| Operating Mode:                 | Display what mode the router is working on.              |
| Private IP Range:               | Display the private IP address assigned to DHCP client.  |
| Public IP DHCP Server<br>Range: | Display the Public IP DHCP Server Range.                 |
| Public IP Total Range:          | Public IP DHCP Server Range.                             |
| System Up-Time:                 | Display the accumulated time since the last power cycle. |

# 4.2.2 Basic Setup

This page allows configuration of the basic features of the Wireless EMTA related to your MSO's connection.

| Gateway - Basic Setup                            |  |  |
|--------------------------------------------------|--|--|
| Network Configuration                            |  |  |
| LAN IP Address: 192. 168. 0. 1                   |  |  |
| MAC Address UU:1e:4C:a0:Cf:/8<br>WAN IP Address: |  |  |
| MAC Address: 00:1e:4c:a6:cf:76                   |  |  |
| Duration D: H: M: S:                             |  |  |
| Expires                                          |  |  |
| Release WAN Lease Renew WAN Lease Refresh        |  |  |
| WAN Connection Type DHCP -                       |  |  |
| (Required by some raps)                          |  |  |
| Domain Name (Required by some ISPs)              |  |  |
| MTU Size 0 (256-1500 octets, 0 = use default)    |  |  |
| Apply                                            |  |  |

| Label               | Description                                                                                                    |
|---------------------|----------------------------------------------------------------------------------------------------|
| LAN                 |                                                                                                    |
| IP Address:         | Define the local IP address, which will be the default gateway address for all of the LAN hosts.                                                                                         |
| MAC Address         | Display the LAN interface's hardware address.                                                                                                    |
| WAN                 |                                                                                                    |
| IP Address:         | Display the current WAN public address.                                                                                                    |
| MAC Address:        | Display the interface's hardware address.                                                                                                    |
| Duration            | Display the accumulated time since acquired WAN public IP address successfully.                                                                                                    |
| Expires             | Display the remained time duration before expirations.                                                                                                    |
| Release WAN Lease   | Click to release WAN public IP address.                                                                                                    |
| Renew WAN Lease     | Click to renew the WAN IP address.                                                                                                    |
| Refresh             | Click to refresh the status of this page.                                                                                                    |
| WAN Connection Type | Select to define the WAN connection type,                                                                                                    |
|                     | <ul> <li>DHCP, determine the WAN interface to be a DHCP client, IP address will be assigned by ISP's DHCP server.</li> <li>Static IP, need to manually define the IP address.</li> </ul> |
| Host Name           | Filled with your host name for the router.                                                                                                    |
| Domain Name         | Filled with the domain for the router.                                                                                                    |
| MTU Size            | Define the Maximum Transmission Unit size, which defines<br>the largest size of the packet or frame that a given physical<br>interface can transfer. 256-1500                            |
| Apply               | Click to save.                                                                                                    |

#### 4.2.3 DHCP

This page allows configuration and displays status of the optional internal DHCP server for the

LAN

#### Gateway - DHCP

| DHCP Server 💿 Yes O No                                          |  |  |
|-----------------------------------------------------------------|--|--|
| Starting Address Set                                            |  |  |
| Private Starting Address 192.168.0. 10 (1~253) Number of CPEs 6 |  |  |
| Public Starting Address 0.0.0.0 (1~254) Number of CPEs 0        |  |  |
| Lease Time 3600                                                 |  |  |
| Apply                                                           |  |  |
| DHCP Clients                                                    |  |  |
| MAC Address IP Address Subnet Mask Duration Expires Select      |  |  |
| No DHCP Clients                                                 |  |  |
| Current System Time: Mon Feb 16 15:02:31 2009                   |  |  |

Force Available

Label Description DHCP Server Select to active or disable the DHCP feature. If select No, all of the static DHCP rule will be eliminated. Private Starting Define the starting private IP address. Address Define the starting public IP address. Public Starting Address Number of CPEs Define the maximum number of CPEs. Lease Time Define the DHCP lease time duration. Click to save. Apply **DHCP** Clients Client list to show that all of the DHCP client currently connected to the wireless router, either via Ethernet link, or via wireless connection. MAC Address Display the MAC address. IP Address Display the IP address. Subnet Mask Display the subnet mask. Duration Display the accumulated time since client acquired the IP address.

| Expires         | Display the expiration time. If current IP address is reserved<br>to a certain host statically, it will show "STATIC IP<br>ADDRESS"                     |
|-----------------|----------------------------------------------------------------------------------------------------|
| Select          | Select to reserve the current private IP address to be assigned to this host statically. That means 192.168.0.10 will be reserved to host 001c2351abd4. |
| Force available | Click to active this rule.                                                                                                    |

## 4.2.4 DHCP static Lease

This page allows configuration of static-lease option for the internal DHCP server for the private LAN.

## Gateway - DHCP Static Lease

Note: If some IP addresses turn to red color,you should check the DHCP pools! Current DHCP Server IP Ranges' information

Private Range:192.168.0.10 -- 192.168.0.15 Public DHCP Server Range:0.0.0.0 -- 0.0.0.0

| Index | MAC Address                 | IP Address | Enabled Clear |
|-------|-----------------------------|------------|---------------|
| 1.    | 00 : 00 : 00 : 00 : 00 : 00 | 0.0.0      |               |
| 2.    | 00 : 00 : 00 : 00 : 00 : 00 | 0.0.0      |               |
| з.    | 00 : 00 : 00 : 00 : 00 : 00 | 0.0.0.0    |               |
| 4.    | 00 : 00 : 00 : 00 : 00 : 00 | 0.0.0.0    |               |
| 5.    | 00 : 00 : 00 : 00 : 00 : 00 | 0.0.0.0    |               |
| 6.    | 00 : 00 : 00 : 00 : 00 : 00 | 0.0.0.0    |               |
| 7.    | 00 : 00 : 00 : 00 : 00 : 00 | 0.0.0.0    |               |
| 8.    | 00 : 00 : 00 : 00 : 00 : 00 | 0.0.0      |               |

| Label       | Description                                                                                    |
|-------------|------------------------------------------------------------------------------------------------|
| Index       | Index number of the rule.                                                                      |
| MAC Address | Filled in with the MAC address that you want to statically assign this reserved IP address to. |

| IP Address | Define the reserved IP address for a certain host. |
|------------|----------------------------------------------------|
| Enabled    | Click to activate this rule.                       |
| Clear      | Select to delete the rule.                         |
| Apply      | Click to save.                                     |

## 4.2.5 Time

This page allows configuration and display of the system time obtained from network servers via Simple Network Time Protocol. The system has to be reset for any changes to take effect.

# Gateway - TIME

| Enable SNTP                                | C Yes ⊕ No               |
|--------------------------------------------|--------------------------|
| Current Time                               | Mon Feb 16 15:04:20 2009 |
| System Start Time Mon Feb 16 14:48:16 2009 |                          |
| Time Server 1                              | clock.via.net            |
| Time Server 2                              | ntp.nasa.gov             |
| Time Server 3                              | tick.ucla.edu            |
| Timezone Offset                            | Hours 0 💌 Minutes 0 💌    |
| Apply Reset V                              | alues                    |

| Label             | Description                                                      |
|-------------------|------------------------------------------------------------------|
| Enable SNTP       | Click to enable SNTP feature.                                    |
| Current Time      | Display the system time currently.                               |
| System Start Time | Display the accumulated time since system was started.           |
| Time Server 1     | Define the Time server IP address or Domain name.                |
| Time Server 2     | Define the Time server IP address or Domain name.                |
| Time Server 3     | Define the Time server IP address or Domain name.                |
| Time zone Offset  |                                                                  |
| Hours             | Define the time zone to. '8' means GMT + 08, '-1' means GMT -01. |
| Minutes           | Define the minute offset.                                        |

| Apply        | Click to save.                                  |
|--------------|-------------------------------------------------|
| Reset Values | Click to reset values to factory default value. |

# 4.2.6 Advanced- Options

| Advanced Gat      | teway - Options |
|-------------------|-----------------|
| WAN Blocking      | 🗆 Enable        |
| Ipsec PassThrough | 🔽 Enable        |
| PPTP PassThrough  | 🔽 Enable        |
| Multicast Enable  | 🗆 Enable        |
| UPnP Enable       | 🗆 Enable        |
| Apply             |                 |

| Label             | Description                                                                                                    |
|-------------------|----------------------------------------------------------------------------------------------------|
| WAN Blocking      | Select to block connection request initialized from Internet User.                                                                                                    |
| Ipsec PassThrough | If Internet user initialized IPSec VPN request to the host<br>located behind the router, NAT will make this attempt fail.<br>Enable Pass Through is to force the router to redirect the<br>IPSec request to local host.          |
| PPTP PassThrough  | If Internet user initialized PPTP VPN request to the host<br>located behind the router, NAT will make this attempt fail.<br>Enable Pass Through is to force the router to redirect the<br>PPTP request to local host.            |
| Multicast Enable  | Multicast optimizes the bandwidth utilization compared with unicast. Especially, video stream application.                                                                                                    |
| UPnP Enable       | Select to activate UPnP. Be aware that anyone could use<br>an UPnP application to open the web UI login screen<br>without entering the router's IP address (although you must<br>still enter the password to access the web UI). |
| Apply             | Click to save.                                                                                                    |

## 4.2.7 Advanced - MAC Filtering

This page allows configuration of MAC address filters in order to block internet traffic to specific network devices on the LAN. You can regard this as black list, any host that its MAC address is among this MAC list will not be able to access Internet through the router.

| Index                  | MAC Address       | Clear |
|------------------------|-------------------|-------|
| 1.                     | 00:00:00:00:00:00 |       |
| 2.                     | 00:00:00:00:00:00 |       |
| з.                     | 00:00:00:00:00:00 |       |
| 4.                     | 00:00:00:00:00:00 |       |
| 5.                     | 00:00:00:00:00:00 |       |
| 6.                     | 00:00:00:00:00:00 |       |
| 7.                     | 00:00:00:00:00:00 |       |
| 8.                     | 00:00:00:00:00:00 |       |
| 9.                     | 00:00:00:00:00:00 |       |
| 10.                    | 00:00:00:00:00:00 |       |
| View Additional Rules: | 1 to 10 💌         |       |

#### Advanced Gateway - MAC Filtering

| Label                  | Description                                                      |
|------------------------|------------------------------------------------------------------|
| Index                  | Index number of the rule.                                        |
| MAC Address            | MAC address to block.                                            |
| Clear                  | Select to delete the rule.                                       |
| View Additional Rules: | Turn to view remained 10 rules. Totally, 20 rules are supported. |
| Apply                  | Click to save.                                                   |

## 4.2.8 Advanced - IP Filtering

This page allows configuration of IP address filters in order to block internet traffic to specific network devices on the LAN.

#### Advanced Gateway - IP Filtering

| IP Filtering  |             |         |  |  |
|---------------|-------------|---------|--|--|
| Start Address | End Address | Enabled |  |  |
| 192.168.0.0   | 192.168.0.0 |         |  |  |
| 192.168.0.0   | 192.168.0.0 |         |  |  |
| 192.168.0.0   | 192.168.0.0 |         |  |  |
| 192.168.0.0   | 192.168.0.0 |         |  |  |
| 192.168.0.0   | 192.168.0.0 |         |  |  |
| 192.168.0.0   | 192.168.0.0 |         |  |  |
| 192.168.0.0   | 192.168.0.0 |         |  |  |
| 192.168.0.0   | 192.168.0.0 |         |  |  |
| 192.168.0.0   | 192.168.0.0 |         |  |  |
| 192.168.0.0   | 192.168.0.0 |         |  |  |

| Label         | Description                 |
|---------------|-----------------------------|
| Start Address | Fill in with start address. |
| End Address   | Fill in with end address.   |
| Enabled       | Select to active the rule   |
| Apply         | Click to save.              |

## 4.2.9 Advanced - Port Filtering

This page allows configuration of port filters in order to block specific internet services to all devices on the LAN.

### Advanced Gateway - Port Filtering

| Port Filtering |          |          |         |  |
|----------------|----------|----------|---------|--|
| Start Port     | End Port | Protocol | Enabled |  |
| 1              | 65535    | Both 💌   |         |  |
| 1              | 65535    | Both 💌   |         |  |
| 1              | 65535    | Both 💌   |         |  |
| 1              | 65535    | Both 💌   |         |  |
| 1              | 65535    | Both 💌   |         |  |
| 1              | 65535    | Both 💌   |         |  |
| 1              | 65535    | Both 💌   |         |  |
| 1              | 65535    | Both 💌   |         |  |
| 1              | 65535    | Both 💌   |         |  |
| 1              | 65535    | Both 💌   |         |  |

| Label      | Description                |
|------------|----------------------------|
| Start Port | Define the start port.     |
| End Port   | Define the end port.       |
| Protocol   | Define the protocol type.  |
| Enabled    | Select to active the rule. |
| Apply      | Click to save.             |

### 4.2.10 Advanced - Forwarding

Advanced Gateway - Forwarding

This page allows for incoming requests on specific port numbers to reach web servers, FTP servers, mail servers, etc, so they can be accessible from the public internet.

#### Port Forwarding Ext Start Port Internal Port Ext End Port Public Interface IP Protocol Enabled Index Local IP **192.168.0.** 0 σ 1. 0.0.0.0 lo Both 💌 🗖 0 192.168.0. О Both 💌 🗖 2. 0.0.0.0 0 192.168.0. О Both 💌 🗖 з. Г 0.0.0.0 llo 192.168.0. 4. 0.0.0.0 0 Both 💌 🗖 Ю 0 192.168.0. Both 🗾 🗌 0 5. 0.0.0.0 0 **192.168.0**. 6. 0.0.0.0 0 Both 💌 🗖 līn 0 192.168.0. 0.0.0.0 Ю Both 💌 🗖 7. 10 192.168.0. Both 💌 🗖 8. 0.0.0.0 0 0 192.168.0. ο ю Both 💌 🗖 9. 0.0.0.0 IIn 192.168.0. 10. 0.0.0.0 0 0 Both 💌 🗖 llo

Apply Port Map

View Additional Rules: 1 to 10 💌

| Label               | Description                                                                 |
|---------------------|-----------------------------------------------------------------------------|
| Index               | Index number of the rule.                                                   |
| Local IP            | Filled in with the IP address of                                            |
| Internal Port       | Filled in with the port number listened on server host located in LAN area. |
| Public Interface IP | Input the public IP address.                                                |

| Ext Start Port | Define the port that published to Internet. Start port. |
|----------------|---------------------------------------------------------|
| Ext End Port   | Define the port that published to Internet. End port.   |
| Protocol       | Define the protocol type.                               |
| Enabled        | Select to enable this rule.                             |
| Apply          | Click to save.                                          |
| Port Map       | Click to show a list of common application and port.    |

#### Question:

What's the difference between "Internal Port" and "External Port"?

#### Answer:

Internal Port means which port the local server is listening to. External Port means which port the router is listening to. For example, local station John's running Telnet Daemon on port 64623, then internal port is 64623, external port is 23. Suppose Internet user initializes a Telnet connection request to this router's public IP address, router will recognize that this is a Telnet Connection request to a station. According to existing forwarding rule, router will first translate the packet's destination port to be 64623, and then forward this request to host John. If we designed "External port" only, then we'll have trouble to setup two FTP servers locally simultaneously, since there will be 2 FTP daemons running, and that's hard for router to figure out which connection request should be redirected to which FTP daemon.

#### 4.2.11 Advanced - Port Triggering

This page allows configuration of dynamic triggers to specific devices on the LAN. This allows for special applications that require specific port numbers with bi-directional traffic to function properly. Applications such as video conferencing, voice, gaming, and some messaging program features may require these special settings.

Some services use a dedicated range of ports on the client side and a dedicated range of ports on the server side. With regular port forwarding you set a forwarding port in NAT to forward a service to the IP address of LAN side host. The problem is that port forwarding only forwards a service to a single LAN IP address. In order to use the same service on a different LAN computer, you have to manually replace the LAN computer's IP address in the forwarding port with another LAN computer's IP address.

Here we define 2 kinds of ports, "Trigger Port" and "Target Port". Trigger port is defined as the service request with a specific destination port number sent from a LAN side host. Target Port is defined as the ports this specific application requires clients host to listen. So, server will return response to these ports.

Let's give an application scenario to get a clear concept.

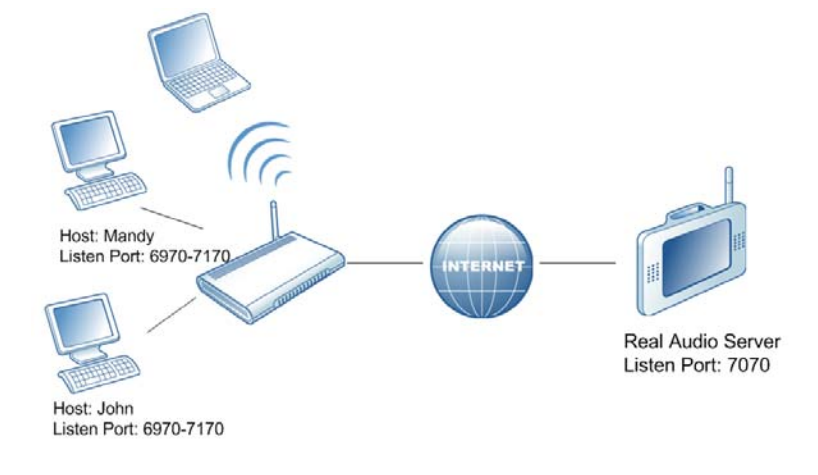

#### Suppose,

- 1) John requests a file from the Real Audio server (port 7070).
- Port 7070 is a "trigger" port and causes the wireless router to record John's computer IP address. Ubee wireless router associates John's computer IP address with the "target" port range of 6970-7170.
- 3) The Real Audio server responds to a port number ranging between 6970-7170.
- 4) Ubee router forwards the traffic to John's computer IP address.
- 5) Only John can connect to the Real Audio server until the connection is closed or times out.

#### Advanced Gateway - Port Triggering

| Port Triggering |          |              |          |          |        |
|-----------------|----------|--------------|----------|----------|--------|
| Trigger Range   |          | Target Range |          | Protocol | Enable |
| Start Port      | End Port | Start Port   | End Port |          |        |
| 0               | 0        | 0            | 0        | Both 💌   |        |
| 0               | 0        | 0            | 0        | Both 💌   |        |
| 0               | 0        | 0            | 0        | Both 💌   |        |
| 0               | 0        | 0            | 0        | Both 💌   |        |
| 0               | 0        | 0            | 0        | Both 💌   |        |
| 0               | 0        | 0            | 0        | Both 💌   |        |
| 0               | 0        | 0            | 0        | Both 💌   |        |
| 0               | 0        | 0            | 0        | Both 💌   |        |
| 0               | 0        | 0            | 0        | Both 💌   |        |
| 0               | 0        | 0            | 0        | Both 💌   |        |

| Label         | Description                                                                                                    |
|---------------|----------------------------------------------------------------------------------------------------|
| Trigger Range | The trigger port is a port (or a range of ports) that causes (or triggers) the router to record the IP address of the LAN computer that sent the traffic to a server on the WAN.                                                                          |
| Start Port    | Type a port number or the starting port number in a range of port numbers.                                                                                                    |
| End Port      | Type a port number or the ending port number in a range of port numbers.                                                                                                    |
| Target Range  | Target Range is a port (or a range of ports) that a server on the<br>WAN uses when it response to service requests. The router<br>forwards the traffic with this port (or range of ports) to the client<br>computer on the LAN that requested the service |
| Start Port    | Type a port number or the starting port number in a range of port numbers.                                                                                                    |
| End Port      | Type a port number or the ending port number in a range of port numbers.                                                                                                    |
| Protocol      | Define the protocol type for this rule.                                                                                                    |
| Enable        | Click to active this rule.                                                                                                    |
| Apply         | Click to save.                                                                                                    |

# 4.2.12 Advanced- Pass Through

This page allows configuration of pass through table, the device in pass through table will be treated as bridge device.

Advanced Gateway - Pass Through

| Index | MAC Address                 | Clear |
|-------|-----------------------------|-------|
| 1.    | 00 : 00 : 00 : 00 : 00 : 00 |       |
| 2.    | 00 : 00 : 00 : 00 : 00 : 00 |       |
| з.    | 00 : 00 : 00 : 00 : 00 : 00 |       |
| 4.    | 00 : 00 : 00 : 00 : 00 : 00 |       |
| 5.    | 00 : 00 : 00 : 00 : 00 : 00 |       |
| 6.    | 00 : 00 : 00 : 00 : 00 : 00 |       |
| 7.    | 00 : 00 : 00 : 00 : 00 : 00 |       |
| 8.    | 00 : 00 : 00 : 00 : 00 : 00 |       |
|       | Apply                       |       |

| Label       | Description                   |
|-------------|-------------------------------|
| Index       | Index number.                 |
| MAC address | Input the host's MAC address. |
| Clear       | Select to delete this rule.   |
| Apply       | Click to save.                |

# 4.2.13 Advanced- DMZ Host (Exposed Host)

This page allows configuration of a specific network device to be exposed or visible directly to the WAN (public internet). This may be used when applications do not work with port triggers.

#### Advanced Gateway - DMZ Host (Exposed Host)

```
DMZ Address 192.168.0.0
```

| Label       | Description                |
|-------------|----------------------------|
| DMZ Address | Define the DMZ IP address. |
| Apply       | Click to save.             |

# 4.3 WIRELESS

## 4.3.1 Basic

This page allows configuration of the Wireless Modem parameters the SSID and channel number. A wireless LAN can be as simple as two computers with wireless LAN adapters communicating in a peer-to-peer network or as complex as a number of computers with wireless LAN adapters communicating through access points which bridge network traffic to the wired LAN.

# Wireless 802.11b/g Basic

| Network Name (SSID) 037 |             |
|-------------------------|-------------|
|                         |             |
| Broadcast SSID 🗹 Enab   | le          |
| Country USA             | *           |
| Channel: 1 💌            | Current : 1 |
| Interface Enabled       | - <b>~</b>  |

| Label                | Description                                                              |
|----------------------|--------------------------------------------------------------------------|
| Wireless MAC Address | Display MAC address of wireless router's wireless module.                |
| Network Name (SSID)  | The SSID identifies the Service Set with which a wireless station is     |
|                      | associated. Wireless stations associating to the wireless router         |
|                      | must have the same SSID.                                                 |
|                      |                                                                          |
| Broadcast SSID       | Click Enable to allow broadcast of SSID.                                 |
| Country              | When set to <b>USA</b> , Channel 1 to 11 is available.                   |
|                      | If select worldwide, 13 channels are available.                          |
| Channel              | Select a specific channel to deploy wireless network. This allows        |
|                      | you to set the operating frequency/channel depending on your             |
|                      | particular region. Select a channel from the drop-down list box.         |
| Interface            | When set to <b>enabled</b> , wireless clients can access to the network. |
| Apply                | Click to save.                                                           |
| Restore Wireless     | Click to restore the factory default setting for wireless module.        |
|                      |                                                                          |

# 4.3.2 Security

This page allows configuration of the WEP keys and/or pass phrase.

#### Wireless Privacy

| WPA<br>WPA-PSK<br>WPA2<br>WPA2-PSK              | Disabled  Disabled Disabled Disabled Disabled | WiFi Prote<br>WPS<br>Config<br>Button<br>Mode<br>Device<br>Name | ected Setup (WPS) Disable  SES AmbitAP |
|-------------------------------------------------|-----------------------------------------------|-----------------------------------------------------------------|----------------------------------------|
| WPA/WPA2<br>Encryption<br>WPA Pre-Shared<br>Key | Disabled 💌                                    | STA PIN<br>Apply                                                | size=8                                 |
| RADIUS Server                                   | 0.0.0.0                                       | WPS                                                             | Push Button 💌                          |
| RADIUS Port                                     | 1812                                          | Method                                                          | Start WPS                              |
| RADIUS Key                                      |                                               | WPS<br>Status:                                                  |                                        |
| Group Key Rotation<br>Interval                  | 0                                             |                                                                 |                                        |
| WPA/WPA2<br>Re-auth Interval                    | 3600                                          |                                                                 |                                        |
| WEP Encryption                                  | Disabled 💌                                    |                                                                 |                                        |
| Shared Key<br>Authentication                    | Optional 💌                                    |                                                                 |                                        |
| 802.1×<br>Authentication                        | Disabled 💌                                    |                                                                 |                                        |
| Network Key 1                                   |                                               |                                                                 |                                        |
| Network Key 2                                   |                                               |                                                                 |                                        |
| Network Key 3                                   |                                               |                                                                 |                                        |
| Network Key 4                                   |                                               |                                                                 |                                        |
| Current Network<br>Key                          | 1 💌                                           |                                                                 |                                        |
| PassPhrase                                      |                                               |                                                                 |                                        |
|                                                 | Generate WEP Keys                             |                                                                 |                                        |

| Label   | Description                                                                                                    |
|---------|----------------------------------------------------------------------------------------------------|
| WPA     | Wi-Fi Protected Access (WPA) is a subset of the IEEE 802.11i<br>standard. Key differences between WPA and WEP are user<br>authentication and improved data encryption                                                                                                    |
| WPA-PSK | If you don't have an external RADIUS server you should use<br>WPA-PSK (WPA Pre-Shared Key) that only requires a single<br>(identical) password entered into wireless gateway and wireless<br>client. As long as the passwords match, a client will be granted<br>access to a WLAN. |
| WPA2    | Advanced protocol, certified through Wi-Fi Alliance's WPA2<br>program, implements the mandatory elements of 802.11i. In<br>particular, it introduces a new AES-based algorithm, CCMP,<br>that is considered fully secure.                                                          |

| WPA2-PSK                       | If you don't have an external RADIUS server you should use<br>WPA2-PSK (WPA Pre-Shared Key) that only requires a single<br>(identical) password entered into wireless gateway and wireless<br>client. As long as the passwords match, a client will be granted<br>access to a WLAN.                                                                                                    |
|--------------------------------|----------------------------------------------------------------------------------------------------|
| WPA/WPA2 Encryption            | Switch to enable and disable WPA/WPA2 encryption.                                                                                                    |
| WPA Pre-Shared Key             | The encryption mechanisms used for WPA and WPA-PSK are<br>the same. The only difference between the two is that WPA-<br>PSK uses a simple common password, instead of user-specific<br>credentials.                                                                                                    |
| RADIUS Server                  | Input the IP address of RADIUS server                                                                                                    |
| RADIUS Port                    | Enter RADIUS port number when WPA or 802. 1x network authentication is selected.                                                                                                    |
| RADIUS Key                     | Enter RADIUS Key when WPA or 802. 1x network authentication is selected.                                                                                                    |
| Group Key Rotation<br>Interval | Allows the wireless router to generate best possible random group key and update all the key-management capable stations periodically.                                                                                                    |
| WPA/WPA2 Re-auth<br>Interval   | Wireless router (if using WPA-PSK key management) or<br>RADIUS server (if using WPA key management) sends a new<br>group key out to all clients. The re-keying process is the WPA<br>equivalent of automatically changing the WEP key for an AP<br>and all stations in a WLAN on a periodic basis. Setting of the<br>WPA Group Key Update Timer is also supported in WPA-PSK<br>mode.                                                                                             |
| WEP Encryption                 | If you don't have WPA(2)-aware wireless clients, then use WEP key encrypting. A higher bit key offers better security. WEP encryption scrambles the data transmitted between the wireless stations and the access points to keep network communications private. It encrypts unicast and multicast communications in a network. Both the wireless stations and the access points must use the same WEP key. Data Encryption can be set to WEP <b>128-bit, 64-bit, or Disable.</b> |
| Shared Key<br>Authentication   | Shared Key is an authentication method used by wireless<br>LANs, which follow the IEEE 802.11 standard. Wireless devices<br>authenticate each other by using a secret key that is kept by<br>both devices.                                                                                                    |

You can select one of the four pre-defined keys as the current

You can set WEP encryption key by entering a word or group

Force the wireless route to generate 4 WEP keys automatically.

If choose to be Enable, then user can use external Registrar to configure this wireless router; otherwise, user has to login to wireless router WEB UI to configure the WPS security settings

of printable characters in the Pass phrase box and click Generate WEP keys. These characters are case sensitive.

Click to save the wireless configurations.

such as encryption mode and SSID, etc.

Configure WPS feature.

| Button Mode | Defines the mode of push button,                                                                                                    |
|-------------|----------------------------------------------------------------------------------------------------|
|             | <ul> <li>SES, technology developed by Broadcom and SES lets you configure the SSID and encryption keys on both the router and the client with the press of a button.</li> <li>WPS, a protocol to simplify the process of configuring security on wireless networks, and so it was first named 'Wi-Fi Simple Config'.</li> </ul> |
| Device Name | To identify this wireless router in WPS network.                                                                                                    |
| STA PIN     | Personal Identification Number of your PC or game machine.<br>When a WPS supported device tries to connect to this wireless<br>router, user has to input its PIN into current WPS configure<br>page's STA PIN filed.                                                                                                    |
| Apply       | Click to make WPS configurations to take effect.                                                                                                    |
| WPS Method  | Select WPS mode to be deployed.                                                                                                    |
|             |                                                                                                    |
| U10C022     |                                                                                                    |

| 34                    | Web User In                                                                                                    |
|-----------------------|----------------------------------------------------------------------------------------------------|
|                       |                                                                                                    |
| 802.1x Authentication | Enable to user 802.1x to do authenticate wireless client.                                                                                      |
| Network Key 1         | You can pre-define up to 4 keys for 64-bit or 128-bit (64-bit keys require 10 hexadecimal digits) (128-bit key require 26 hexadecimal digits). |
| Network Key 2         | As above                                                                                                    |
| Network Key 3         | As above                                                                                                    |

As above

network key.

Network Key 4

PassPhrase

Apply

(WPS)

WPS Config

**Current Network Key** 

Generate WEP Keys

WiFi Protected Setup

| Start WPS   | If selected push button mode, then user only needs to push the<br>button on WPS supported host. Then, within 2 minutes, push<br>this "WPS start" button to trigger the physical negotiation<br>between them. |
|-------------|----------------------------------------------------------------------------------------------------|
| WPS Status: | Display the WPS status.                                                                                                    |

### 4.3.3 Access Control

This page allows configuration of the Access Control to the AP as well as status on the connected clients. Selects whether clients with the specified MAC address are allowed or restricted wireless access.

| STATUS: Changes Accepted (Wireless Computer Added To Access Li | st)                  |
|----------------------------------------------------------------|----------------------|
| Wireless Access Control                                        |                      |
|                                                                |                      |
| MAC Restrict Mode Allow                                        |                      |
| MAC Addresses 00:1F:E1:78:C2:0F                                |                      |
|                                                                |                      |
|                                                                |                      |
|                                                                |                      |
|                                                                |                      |
|                                                                |                      |
|                                                                |                      |
|                                                                |                      |
| Apply                                                          |                      |
| Connected Clients MAC Address Age(s) RSSI(dBm                  | ) IP Addr Host Name  |
| 00:1F:E1:78:C2:0F 1 -46                                        | 192.168.0.14 JohnYan |

| Label             | Description                                                                                                    |
|-------------------|----------------------------------------------------------------------------------------------------|
| MAC Restrict Mode | <ul> <li>Use to control wireless access control mechanism</li> <li>Disable, to turn off this feature, any wireless card can connect to this wireless router.</li> <li>Allow, white list of the wireless client, their MAC address should be inputted here manually.</li> <li>Denv. black list of the wireless client, their MAC address</li> </ul> |
|                   | should be inputted here manually.                                                                                                    |
| MAC Addresses     | Input the MAC address.                                                                                                    |
| Apply             | Click to save.                                                                                                    |
| Connected Clients | List of current connected Wireless client.                                                                                                    |

| MAC Address | MAC of the connected wireless client.                            |
|-------------|------------------------------------------------------------------|
| Age(s)      | Duration since the wireless client connected to wireless router. |
| RSSI(dBm)   | Received signal strength in a wireless environment               |
| IP Addr     | Display the IP address assigned to this wireless client.         |
| Host Name   | Host name of the wireless client.                                |

### 4.3.4 Guess Network: Multiple SSID Support

Traditionally, you needed to use different APs to configure different Basic Service Sets (BSSs). As well as the cost of buying extra APs, there was also the possibility of channel interference. The Ubee Wireless EMTA supports Multiple Service Set IDentifier which allows you to use one access point to provide several BSSs simultaneously. You can then assign varying levels of privilege to different SSIDs and networks associated. Wireless stations can use different SSIDs to associate with the same AP.

• A maximum of four BSSs are allowed on one AP simultaneously. 1 for Admin access, 3 for Guest Networks

• You must use different WEP keys for different BSSs. If two stations have different SSIDs (they are in different BSSs), but have the same WEP keys, they may hear each other's communications (but not communicate with each other).

| Wireless | 802.11b/g | Guest Network |
|----------|-----------|---------------|
|----------|-----------|---------------|

| Gu                           | est Network GUEST_WLAN_0 (XX:> | (X:XX:XX:XX:XX) 💌          |
|------------------------------|--------------------------------|----------------------------|
| Guest                        | WiFi Security Settings         | Guest LAN Settings         |
| Guest Network D              | isabled 💌                      | DHCP<br>Server Disabled 💟  |
| Guest Network<br>Name (SSID) | UEST_WLAN_0                    | IP 192.168.1.1             |
| Closed Network D             | isabled 💌                      | Subnet 255,255,255,0       |
| WPA D                        | isabled 💙                      | Lease                      |
| WPA-PSK D                    | isabled 💙                      | Pool 192.168.1.10<br>Start |
| WPA2 D                       | isabled V                      | Lease 192.168.1.99         |
| WPA2-PSK D                   | Isabled V                      | Lease 86400                |
| WPA/WPA2<br>Encryption       | isabled 💙                      | Apply                      |
| WPA Pre-                     |                                | Restore Defaults           |
| RADIUS Server [],            | .0,0,0                         |                            |
| RADIUS Port 1                | 812                            |                            |
| RADIUS Key                   |                                |                            |

| Label                        | Description                                                                                                    |
|------------------------------|----------------------------------------------------------------------------------------------------|
| Guest Network                | Display the three guest SSID supported by wireless router. Choices are                                                           |
|                              | - GUEST_WLAN_0 (xx:xx:xx:xx:xx)                                                                                                  |
|                              | - GUEST_WLAN_1 (xx:xx:xx:xx:xx)                                                                                                  |
|                              | - GUEST_WLAN_0 (xx:xx:xx:xx:xx)                                                                                                  |
|                              | If enabled, MAC address of this BSSID will be displayed.                                                                         |
| Guest WiFi Security          | Wireless parameters are similar with the settings in                                                                             |
| Settings                     | Wireless-Security part before.                                                                                                   |
| Guest Network                | Enable or disable the                                                                                                    |
| Guest Network Name<br>(SSID) | Allow user to fill in with a new SSID name.                                                                                      |
| Closed Network               | If select Enable, this will hide the SSID name. When                                                                             |
|                              | nearby wireless client tries to scan the SSID, it will not                                                                       |
|                              | discover this hidden SSID name, unless user manually add this SSID.                                                              |
| Guest LAN Settings           |                                                                                                    |
| DHCP Server                  | Allow user to deploy DHCP server for this guest SSID.                                                                            |
| IP Address                   | This IP address will be the default gateway address for<br>clients connected to this guest network.                              |
| Subnet Mask                  | Define the subnet mask value.                                                                                                    |
| Lease Pool Start             | Define the start IP address of this DHCP address pool.                                                                           |
| Lease Pool End               | Define the last IP address of this DHCP address pool.                                                                            |
| Lease Time                   | Define the lease time for DHCP client. Before expiration,<br>DHCP client will resend DHCP request. Max value is<br>86400 second. |
| Apply                        | Click to save.                                                                                                    |
| Restore Defaults             | Click to reset to factory default values for wireless part.                                                                      |

# 4.4 VPN

Under VPN feature, here provides IPSec VPN, L2TP VPN and PPTP VPN.

A virtual private network (VPN) is a computer network in which some of the links between nodes are carried by open connections or virtual circuits in some larger network (e.g., the Internet) instead of by physical wires. The link-layer protocols of the virtual network are said to be tunneled through the larger network when this is the case. One common application is secure communications through the public Internet, but a VPN need not have explicit security features, such as authentication or content encryption. VPNs, for example, can be used to separate the traffic of different user communities over an underlying network with strong security features.

## 4.4.1 VPN- Enable

After enable or disable VPN feature, wireless router needs to reboot to take effect.

#### VPN - Enable Setup

This page allows user to Enable or Disable VPN, and Cable Modem will reset after pressing Apply button. VPN Enable

VPN Disable 💿

# 4.4.2 VPN-Summary

This page allows user to manage VPN tunnels with centralized view.

#### **VPN** - Summary

IPsec

|                | the second second second second second second second second second second second second second second second se |
|----------------|----------------------------------------------------------------------------------------------------|
| IPsec Endpoint | Disabled 💌                                                                                                    |

| #  | Name         | Status        | Control           | Cor  | ifigure |
|----|--------------|---------------|-------------------|------|---------|
| 1  |              | NOT Connected | Endpoint disabled | Edit | Delete  |
| Ad | d New Tunnel |               |                   |      |         |

| Label          | Description                                                                                                    |
|----------------|----------------------------------------------------------------------------------------------------|
| IPSec Endpoint | Select to disable or enable IPSec VPN service.                                                                    |
| #              | ID of the IPSec VPN tunnel.                                                                                       |
| Name           | Identical name of IPSec VPN tunnel                                                                                |
| Status         | Once an IPSec VPN is connected successfully, Status will turn to be connected. Otherwise, it shows Not Connected. |
| Control        | User can manually trigger IPSec VPN connection request to                                                         |

|                | the remote VPN gateway.                                                                                    |
|----------------|----------------------------------------------------------------------------------------------------|
| Configure      | Click Edit to modify IPSec VPN parameters of this tunnel;<br>Click Delete to delete this IPSec VPN tunnel. |
| Add New Tunnel | Click to quickly create a new IPSec VPN tunnel, and then to modify its parameters.                         |

### 4.4.3 VPN- Configure

Internet protocol Security (IPSec) is a standard based VPN that offers flexible solutions for secure data communications across a public network like the Internet. IPSec is built around a number of standardized cryptographic techniques to provide confidentiality, data integrity and authentication at the IP layer.

A VPN tunnel is usually established in two phases. Each phase establishes a security association (SA), a contract indicating what security parameters wireless router and the remote IPSec router will use. The first phase establishes an Internet Key Exchange (IKE) SA between wireless router and remote IPSec router. The second phase uses the IKE SA to securely establish an IPSec SA through which the wireless router and remote IPSec router can send data between computers on the local network and remote network.

Before IPSec VPN configuration, you will be involved with such terms like IPSec Algorithms, Authentication Header and ESP protocol.

#### - IPSec Algorithms

The **ESP** and **AH** protocols are necessary to create a Security Association (SA), the foundation of an IPSec VPN. An SA is built from the authentication provided by the **AH** and **ESP** protocols. The primary function of key management is to establish and maintain the SA between systems. Once the SA is established, the transport of data may commence.

#### - AH (Authentication Header) Protocol

**AH** protocol (RFC 2402) was designed for integrity, authentication, sequence integrity (replay resistance), and non-repudiation but not for confidentiality, for which the **ESP** was designed.

In applications where confidentiality is not required or not sanctioned by government encryption restrictions, an **AH** can be employed to ensure integrity. This type of implementation does not protect the information from dissemination but will allow for verification of the integrity of the information and authentication of the originator.

#### - ESP (Encapsulating Security Payload) Protocol

The **ESP** protocol (RFC 2406) provides encryption as well as the services offered by **AH**. **ESP** authenticating properties are limited compared to the **AH** due to the non-inclusion of the IP header information during the authentication process. However, **ESP** is sufficient if only the upper layer protocols need to be authenticated. An added feature of the **ESP** is payload padding, which further protects communications by concealing the size of the packet being transmitted.

| Transf L to the                          | Delete Tunnel  |
|------------------------------------------|----------------|
| Norse heat                               | Delete Tunnel  |
| Name [test                               | Add New Tunnel |
| Enabled                                  | Apply          |
| Address group type IP subnet             |                |
| Subpet 192 168 0 0                       |                |
| Mark 255 255 0                           |                |
| Identity type IP address                 | •              |
| Identity 1 1 1 1                         |                |
| Remote endpoint settings                 |                |
| Address group type IP subnet             |                |
| Subnet 192 .168 .200 .0                  |                |
| Mask 255 .255 .0                         |                |
| Identity type IP address                 | •              |
| Identity 1.1.1.1                         |                |
| Network address type IP address          |                |
| Remote Address 60.32.222.12              |                |
| IPsec settings                           |                |
| Pre-shared key 12345678                  |                |
| Phase 1 DH group Group 1 (768 bits) 💌    |                |
| Phase 1 encryption DES                   |                |
| Phase 1 authentication MD5 💌             |                |
| Phase 1 SA lifetime 28800 seconds        |                |
| Phase 2 encryption DES                   |                |
| Phase 2 authentication MD5 🔹             |                |
| Phase 2 SA lifetime 3600 seconds         |                |
|                                          |                |
| Hide Advanced Settings                   |                |
| Key management 🛛 Auto (IKE) 💌            |                |
| IKE negotiation mode Main 🗾              |                |
| Perfect forward secrecy (PFS) Disabled 💌 |                |
| Phase 2 DH group Group 1 (768 bits) 🖃    |                |
| Replay detection Disabled 💌              |                |
| NetBIOS broadcast forwarding Disabled 💌  |                |
| Dead peer detection Disabled 💌           |                |

#### VPN - Configure

| Label          | Description                                                   |
|----------------|---------------------------------------------------------------|
| Tunnel         | Select the specific VPN tunnel to configure.                  |
| Name           | Input the naming for identifying.                             |
| Delete tunnel  | This button will delete the selected VPN                      |
| Add New Tunnel | Once user inputted name in Name field, he can add this tunnel |

| Apply                   | Quickly select certain VPN tunnel, and enable or disable it,    |
|-------------------------|-----------------------------------------------------------------|
|                         | need to click apply.                                            |
| Local endpoint Settings | Configure the local network that will be protected by IPSec     |
|                         | VPN, located in your wireless router LAN side.                  |
| Address group type      | Define the local address type,                                  |
|                         | - IP Subnet, to protect the whole subnet.                       |
|                         | - Single IP address, to protect a single PC                     |
| Subnet                  | Subnet scale.                                                   |
|                         |                                                                 |
| Mask                    | Subnet mask value.                                              |
| Identity Type           | Select different identity type to identity this wireless router |
|                         | by                                                              |
|                         | - WAN IP address                                                |
|                         | - IP address                                                    |
|                         | - FQDN                                                          |
|                         | - Email address                                                 |
|                         |                                                                 |
|                         | In Aggressive mode, VPN concentrator uses to identify           |
|                         | incoming SAs by ID type and content since this identifying      |
|                         | information is not encrypted, to distinguish between multiple   |
|                         | rules for SAs that connect from remote IPSec routers that       |
|                         | have dynamic WAN IP addresses.                                  |
|                         |                                                                 |
|                         | In Main mode, the ID type and content are encrypted to          |
|                         | provide identity protection. In this case VPN concentrator      |
|                         | can only distinguish between up to 30 different incoming        |
|                         | SAs that connect from remote IPSec routers that have            |
|                         | dynamic WAN IP addresses. Because you can select                |
|                         | between five encryption algorithms (DES, 3DES, AES-128,         |
|                         | AES-192 and AES-256), two authentication algorithms             |
|                         | (MD5 and SHA1) and three key groups (DH1 and DH2,               |
|                         | optopt act as an extra lovel of identification for incoming     |
|                         | SAs.                                                            |
| Identity                | The value of corresponding to selected Identity type.           |
| Pomoto ondesist         | Define the local network that will be protected by IDPer-       |
| Remote enupoint         | VPN located in peer wireless router LAN side                    |
| soungs                  | Vi IV, located in peer wireless louter LAIV side.               |

| Address group type   | Define the local address type,                                                                                      |
|----------------------|----------------------------------------------------------------------------------------------------|
|                      | IP Subpat to protect the whole subpat                                                                               |
|                      | - Single IP address to protect a single PC                                                                          |
|                      | - IP address range, to protect several PCs                                                                          |
| Subnet               | Subnet scale.                                                                                                    |
|                      |                                                                                                    |
| Mask                 | Subnet mask value.                                                                                                  |
| Identity type        | Select different identity type to identity this wireless router                                                     |
|                      | by                                                                                                    |
|                      | WAN IP address                                                                                                    |
|                      | - IP address                                                                                                    |
|                      | - FQDN                                                                                                    |
|                      | - Email address                                                                                                    |
| Identity             | The value of corresponding to selected Identity type.                                                               |
| Network address type | Filled in with the IP address or Domain name of the peer                                                            |
|                      | IPSec VPN Gateway, you can select                                                                                   |
|                      |                                                                                                    |
|                      | - IP address, usually suitable for static public IP address.                                                        |
|                      | <ul> <li>Fully Qualified Domain Name (FQDN), usually suitable<br/>for dynamic public ID address</li> </ul>          |
| Pomoto addross       | Input IP address value when choose IP address in Network                                                            |
| Remote address       | address type. Input EODN value when selected EODN in                                                                |
|                      | Notwork address type. This filed is used to identify specific                                                       |
|                      | remete IPSee V/PN getewey, which your wireless router will                                                          |
|                      | initiate IDSee VPN galeway which your wheless fouler will                                                           |
|                      | Initiate IPSec VPN connection to.                                                                                   |
| IPSec settings       | Configure the IPSec Protocol related parameters                                                                     |
| Pre-shared Key       | Type your pre-shared key in this field. A pre-shared key                                                            |
|                      | identifies a                                                                                                    |
|                      | communicating party during a phase 1 IKE pagetiation. It is                                                         |
|                      | continuincating party during a phase 1 INE negotiation. It is called "pro shared" because you have to share it with |
|                      | called pre-shared because you have to share it with                                                                 |
|                      | another party before you can communicate with them over                                                             |
|                      | a secure connection.                                                                                                |
| Phase 1 DH group     | Select which Diffie-Hellman key group (DHx) you want to                                                             |
| 5 1                  | use for encryption keys. Choices are:                                                                               |
|                      | DH1 - use a 768-bit random number                                                                                   |
|                      | DH2 - use a 1024-bit random number                                                                                  |
|                      | DH5 – user a 1536-bit random number                                                                                 |
| Phase 1 operation    | Select which key size and onervotion algorithm to use for                                                           |
| глазет епстурион     | Select which key size and encryption algorithm to use for                                                           |

|                        | data communications. Choices are:                                                                                                    |
|------------------------|----------------------------------------------------------------------------------------------------|
|                        | DES - a 56-bit key with the DES encryption algorithm                                                                                                    |
|                        | <b>3DES</b> - a 168-bit key with the DES encryption algorithm wireless router and the remote IPSec router must use the same algorithms and key , which can be used to encrypt and decrypt the message or to generate and verify a message authentication code. Longer keys require more processing power, resulting in increased latency and decreased throughput.                           |
|                        | <b>AES</b> - Advanced Encryption Standard is a newer method of data encryption that also uses a secret key. This implementation of AES applies a 128-bit key to 128-bit blocks of data. AES is faster than 3DES. Here you can have the choice <b>AES-128</b> , <b>AES-192</b> , <b>AES-256</b>                                                                                               |
| Phase 1 authentication | Select which hash algorithm to use to authenticate packet data in the IKE SA. Choices are <b>SHA1</b> and <b>MD5</b> . <b>SHA1</b> is generally considered stronger than <b>MD5</b> , but it is also slower.                                                                                                    |
|                        | MD5 (Message Digest 5) produces a 128-bit digest to authenticate packet data.                                                                                                    |
|                        | SHA1 (Secure Hash Algorithm) produces a 160-bit digest to authenticate packet data.                                                                                                    |
| Phase 1 SA lifetime    | Define the length of time before an IKE SA automatically<br>renegotiates in this field. It may range from 120 to 86400<br>seconds. A short SA Life Time increases security by forcing<br>the two VPN gateways to update the encryption and<br>authentication keys. However, every time the VPN tunnel<br>renegotiates, all users accessing remote resources are<br>temporarily disconnected. |
| Phase 2 encryption     | Select which key size and encryption algorithm to use for data communications. Choices are:                                                                                                    |
|                        | Null – No data encryption in IPSec SA. Not suggested.                                                                                                    |
|                        | <b>DES</b> - a 56-bit key with the DES encryption algorithm                                                                                                    |
|                        | <b>3DES</b> - a 168-bit key with the DES encryption algorithm wireless router and the remote IPSec router must use the same algorithms and key , which can be used to encrypt                                                                                                    |
|                        | and decrypt the message or to generate and verify a message authentication code. Longer keys require more                                                                                                    |

|                                  | processing power, resulting in increased latency and decreased throughput.                                                                                                    |
|----------------------------------|----------------------------------------------------------------------------------------------------|
|                                  | <b>AES</b> - Advanced Encryption Standard is a newer method of data encryption that also uses a secret key. This implementation of AES applies a 128-bit key to 128-bit blocks of data. AES is faster than 3DES. Here you can have the choice <b>AES-128</b> , <b>AES-192</b> , <b>AES-256</b>                                                                                                    |
| Phase 2 authentication           | Select which hash algorithm to use to authenticate packet data in the IKE SA. Choices are <b>Null, SHA1</b> and <b>MD5</b> . <b>SHA1</b> is generally considered stronger than <b>MD5</b> , but it is also slower.                                                                                                    |
| Phase 2 SA lifetime              | Define the length of time before an IPSec SA automatically renegotiates in this field. It may range from 120 to 86400 seconds.                                                                                                    |
| Show Advanced Settings           | Some advanced IPSec VPN configuration is hidden by default, usually you just keep it with no change.                                                                                                    |
| Key management                   | Key management allows you to determine whether to use<br>IKE (ISAKMP) or manual key configuration in order to set<br>up a VPN.                                                                                                    |
| IKE negotiation mode             | <ul> <li>Determines how the Security Association (SA) will be established for each connection through IKE negotiations.</li> <li>Main Mode, which ensures the highest level of security when the communicating parties are negotiating authentication (phase 1).</li> <li>Aggressive Mode, which is quicker than Main Mode because it eliminates several steps when the communicating parties are negotiating authentication (phase 1)</li> </ul> |
| Perfect forward secrecy<br>(PFS) | Perfect Forward Secret (PFS) is disabled (NONE) by<br>default in phase 2 IPSec SA setup. This allows faster IPSec<br>setup, but is not so secure. Select DH1, DH2 or DH5 to<br>enable PFS.                                                                                                    |
| Phase 2 DH group                 | After enable PFS, you need to choose DHx.                                                                                                    |
| Replay detection                 | As a VPN setup is processing intensive, the system is<br>vulnerable to Denial of Service (DOS) attacks. The IPSec<br>receiver can detect and reject old or duplicate packets to<br>protect against replay attacks. Enable replay detection by<br>selecting this check box.                                                                                                    |
| NetBIOS broadcast                | NetBIOS (Network Basic Input/Output System) are TCP or                                                                                                    |

| forwarding                   | UDP packets that enable a computer to find other<br>computers. It may sometimes be necessary to allow<br>NetBIOS packets to pass through VPN tunnels in order to<br>allow local computers to find computers on the remote<br>network and vice versa. Select this check box to send<br>NetBIOS packets through the VPN connection. |
|------------------------------|----------------------------------------------------------------------------------------------------|
| Dead peer detection          | Force wireless router to detect if the remote IPSec gateway is available or not periodically.                                                                                                    |
| Manual Encryption Key        | If choose Manual in Key Management field, you need to<br>input a Manual encryption key for encryption, 16<br>hexadecimal digits                                                                                                    |
| Manual Authentication<br>Key | Type a unique authentication key to be used by IPSec, 32 hexadecimal digits                                                                                                    |
| Inbound SPI                  | Type a unique SPI (Security Parameter Index)                                                                                                    |
| Outbound SPI                 | Type a unique SPI (Security Parameter Index)                                                                                                    |

## 4.4.4 VPN - Event Log

This page allows you to view the VPN Event Log.

#### VPN - Event Log

| Time                | Description |
|---------------------|-------------|
| Event log is empty. |             |

Refresh Clear

| Label       | Description                                         |
|-------------|-----------------------------------------------------|
|             |                                                     |
|             |                                                     |
| Time        | Local time mapping to a certain log event           |
|             | Local time mapping to a certain log event.          |
|             |                                                     |
| Description | Detail information of a log                         |
| Description | Detail information of a log.                        |
|             |                                                     |
| Pofroch     | Click to refresh current page to view new log event |
| Reliesh     | Click to remesh current page to view new log event. |
|             |                                                     |
|             |                                                     |
| Clear       | Click to clear all of the logs.                     |
|             |                                                     |
|             |                                                     |

# 4.5 PARENTAL CONTROL

### 4.5.1 User Setup

This page allows configuration of users. 'White List Only' feature limits the user to visit only the sites specified in the Allowed Domain List of his/her content rule.

The Parental Control User Setup Page is the master page to which each individual user is linked to a specified time access rule, content filtering rule, and login password to get to the filtered content. Each specified user may also be enabled as a trusted user which means that person will have access to all Internet content regardless of filters that may be set up. This check box can be used as a simple override to grant a user full access but still having the ability to keep all of the previous filtering settings stored and available. Session duration timers can also be entered to allow a finite amount of time that a user has Internet access via the rules entered once entering their password to get to the Internet for the first time. This allows access to the Internet for a defined user without having to enter a password every time a new web page is served to the client. Likewise, there is a password inactivity timer if there is no Internet access for the specified amount of time in minutes, requiring the user to re-login at expiration to continue using the Internet. These timed logins insure that a specific user is using the Internet gateway for access and logging/access can be provided appropriately. Any time a change is made on this page for a particular user, the Apply button at the bottom of the page needs to be pressed to activate and store the settings.

Parental Control

User Setup
 Basic

• Basic • Tod Filter

• Event Loa

| Add User                                                                                                    |                                     |      |
|----------------------------------------------------------------------------------------------------|-------------------------------------|------|
| User Settings                                                                                                    |                                     |      |
| 2. john 💌 🗷 Enable Remove User                                                                                                    |                                     |      |
| Password                                                                                                    | ••••                                |      |
| Re-Enter Password                                                                                                    |                                     |      |
| Trusted User                                                                                                    |                                     |      |
| Content Rule 📃 White List Access Only No rule set.                                                                                                |                                     | 1    |
| Time Access Rule                                                                                                    | No rule set.                        |      |
| Session Duration                                                                                                    | 1440 min                            |      |
| Inactivity time                                                                                                    |                                     |      |
| Apply                                                                                                    |                                     |      |
| Trusted Computers       Optionally, the user profile displayed above c       to a computer to bypass the Parental Control       00:00:00:00:00:00 | an be assigned<br>login on that con | nput |

Parental Control - User Setup

User Configuration

1. 00.13.48.08.88.88 ==> Default 2. 00.13.49.00.00.21 ==> john

| Label              | Description                                                                                                  |
|--------------------|----------------------------------------------------------------------------------------------------|
| User configuration | Input username to create a new user.                                                                         |
| Add user           | Click to direct add this user into local database even you haven't finished the configuration for this user. |

| User Settings          |                                                                   |
|------------------------|-------------------------------------------------------------------|
| Enable                 | Click to active this user account, and to modify current          |
|                        | selected user's profile.                                          |
|                        | Unselect this checkbox, to disable this user account.             |
| Remove User            | Click to delete the selected user.                                |
| Password               | Input the password of this user. It's required when this user     |
|                        | tries to access Internet via wireless router.                     |
| Re-Enter Password      | Double confirm with the password.                                 |
| Trusted User           | Active the Enable checkbox to allow the selected user to be       |
|                        | trusted user. That means he's now limited to timing and           |
|                        | content when visiting Internet. But you can define the            |
|                        | session duration period which will trigger wireless router to     |
|                        | disable this privilege after expiration.                          |
| Content Rule           | Select an existing content rule that defines what kind of         |
|                        | website he can visit and what can't be visited.                   |
| White List Access Only | Suppose admin has created a content rule which defined            |
|                        | black list and while list. Then admin can select "White List      |
|                        | Access Only" checkbox to force to execute the policy to the       |
|                        | selected user.                                                    |
| Time Access Rule       | Select a defined time access rule to apply to the selected        |
|                        | user.                                                             |
| Session Duration       | This will trigger wireless router to disable this privilege after |
|                        | expiration.                                                       |
| Inactivity time        | Define the time out value when user has no activity with his      |
|                        | visiting to Internet.                                             |
| Apply                  | Click to save.                                                    |

| Trusted Computers | Define the trusted host that will bypass the Parental Control |
|-------------------|---------------------------------------------------------------|
|                   | Process.                                                      |
|                   |                                                               |
| Add               | Input the trusted host's MAC address. And click to save.      |
| Remove            | Click to delete the selected MAC record.                      |

### 4.5.2 Activation

This page allows basic selection of rules which block certain Internet content and certain Web sites. When you change your Parental Control settings, you must click on the appropriate "Apply", "Add" or "Remove" button for your new settings to take effect. If you refresh your browser's display, you will see the currently active settings.

| Parental Control<br>•User Setup<br>•Basic<br>•Tod Filter | Parental Control - Activation<br>This box must be checked to turn on Parental Control<br>In Enable Parental Control<br>Apply                                                               |
|----------------------------------------------------------|----------------------------------------------------------------------------------------------------|
| •Tod Filter<br>•Event Log                                | Content Policy Configuration Add New Policy Content Policy List 2. homeaccess Remove Policy Keyword List Blocked Domain List sport sex Add Keyword Add Domain Remove Keyword Remove Domain |
|                                                          | Allowed Domain List Add Allowed Domain Remove Allowed Domain                                                                                                    |

| Label                   | Description                                                 |
|-------------------------|-------------------------------------------------------------|
| Enable Parental Control | Enable the checkbox to active the Parental Control feature. |
| Apply                   | Click to save.                                              |

| Content Policy<br>Configuration | Configure content policy configuration.           |
|---------------------------------|---------------------------------------------------|
| Add New Policy                  | Input rule name and click to create a new policy. |
| Content Policy List             | Allow admin to select a certain policy rule.      |
| Remove Policy                   | Click to delete the selected policy rule.         |
| Keyword List                    | URL key word list that's used to be used.         |
| Add Keyword                     | Click to insert a new keyword.                    |
| Remove Keyword                  | Click to delete an existing keyword.              |
| Blocked Domain List             | Domain list that's to be blocked.                 |
| Add Domain                      | Click to add a new domain.                        |
| Remove Domain                   | Click to delete an existing domain                |
| Allowed Domain List             | White list, which allows users to visit.          |
| Add Allowed Domain              | Click to insert new white list.                   |
| Remove Allowed Domain           | Click to delete the selected URL list.            |

# 4.5.3 TOD Filter

This page allows configuration of time access policies to block all internet traffic to and from specific network devices based on time of day settings.

| Parental Control                               | Parental Control - Time Access Policy                                                                                                    |
|------------------------------------------------|----------------------------------------------------------------------------------------------------|
| User Setup<br>Basic<br>Tod Filter<br>Event Log | Time Access Policy Configuration Create a new policy by giving it a descriptive name, such as "Weekend" or "Working Hours" Add New Policy |
|                                                | Time Access Policy List                                                                                                    |
|                                                | Everyday 🗌 Sunday 🗹 Monday 🗹 Tuesday                                                                                                    |
|                                                | Time to Block       Image: All day       Start:       12       (hour)       00       (min)                                                |
|                                                | End: 12 (hour) 00 (min) AM 💌<br>Apply                                                                                                    |

Label Description Add New Policy Input policy name, and click Add new Policy button to create a new Time Policy rule. Time Access Policy List Allow admin to select time policy rule to enable or remove a selected rule. Enable Select the checkbox to active this time policy rule, unselect the checkbox to disable this rule. Remove Click to delete a selected rule. Days to Block Select the day that this time policy rule limited user to visit Internet. Time to Block Define the detailed time for this policy rule. All Day Select All Day to eliminate any chance for access within the day blocked. Apply Click to save.

# 4.5.4 Event Log

This page displays Parental Control event log reporting.

| Parental Control<br>•User Setup     | Parental Cont  | rol - Event Log |      |        |
|-------------------------------------|----------------|-----------------|------|--------|
| •Basic<br>•Tod Filter<br>•Event Log | Last Occurence | Action Target   | User | Source |

|                 | -                                                                          |
|-----------------|----------------------------------------------------------------------------|
| Label           | Description                                                                |
| Last Occurrence | Display the time when the last event occurred.                             |
| Action          | Display what's done by parental control, drop or permit an access request. |
| Target          | Display the destination IP address of a certain access request.            |
| User            | Display the user who triggered this event log.                             |
| Source          | Display the source IP address of this event.                               |

# NOTE: PARENTAL CONTROL FLOW

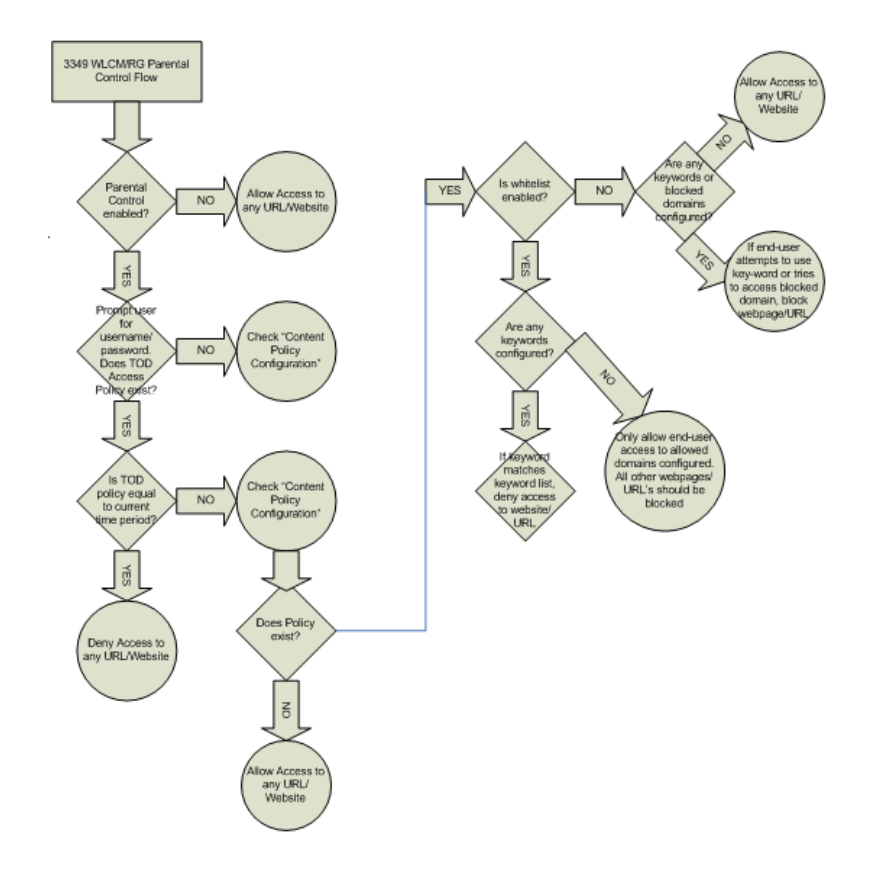

# 4.6 FIREWALL

Originally, the term firewall referred to a construction technique designed to prevent the spread of fire from one room to another. The networking term firewall is a system or group of systems that enforces an access-control policy between two networks. It may also be defined as a mechanism used to protect a trusted network from an untrusted network. Of course, firewalls cannot solve all of the security problems. A firewall is one of the mechanisms used to establish a network security perimeter in support of a network security policy. It should never be the only mechanism or method employed. For a firewall to guard effectively, you must design and deploy it appropriately. This requires integrating the firewall into a broad information-security policy. In addition, specific policies must be implemented within the firewall itself.

# 4.6.1 Content Filter

This page allows certain Web-oriented cookies, java scripts, and pop-up windows to be blocked by the firewall. A list of "trusted computers" can also be defined that are not subject to any filters configured. Specific Firewall features can also be enabled. It is highly

recommended that the Firewall is left enabled at all times for protection against Denial of Service attacks. Go to the Parental Control page to block internet access to specific sites.

| Firewall       | Firewall - Content Filter                                           |        |
|----------------|---------------------------------------------------------------------|--------|
| Content Filter |                                                                     |        |
| •Event Log     | Content Filter Settings                                             |        |
| •Remote Log    | Filter Proxy                                                        | Enable |
|                | Filter Cookies                                                      | Enable |
|                | Filter Java Applets                                                 | Enable |
|                | Filter ActiveX                                                      | Enable |
|                | Filter Popup Windows                                                | Enable |
|                | Firewall Settings                                                   |        |
|                | Block Fragmented IP Packets                                         | Enable |
|                | Port Scan Detection                                                 | Enable |
|                | IP Flood Detection                                                  | Enable |
|                | Firewall Protection                                                 | Enable |
|                | Protection against incoming connection<br>requests on routed subnet | Enable |
|                | Apply                                                               |        |

| Label                   | Description                                                                                                    |
|-------------------------|----------------------------------------------------------------------------------------------------|
| Content Filter Settings |                                                                                                    |
| Filter Proxy            | A server that acts as an intermediary between a user and<br>the Internet to provide security, administrative control, and<br>caching service. When a proxy server is located on the<br>WAN it is possible for LAN users to circumvent content<br>filtering by pointing to this proxy server. |
| Filter Cookies          | Cookies are files stored on a computer's hard drive. Some<br>web servers use them to track usage and provide service<br>based on ID.                                                                                                    |
| Filter Java Applets     | Java is a programming language and development<br>environment for building downloadable Web components or<br>Internet and intranet business applications of all kinds.                                                                                                    |
| Filter ActiveX          | ActiveX is a tool for building dynamic and active web pages<br>and distributed object applications. When you visit an<br>ActiveX web site, ActiveX controls are downloaded to your                                                                                                    |

|                                                                           | browser, where they remain in case you visit the site again.                          |
|---------------------------------------------------------------------------|---------------------------------------------------------------------------------------|
| Filter Popup Windows                                                      | Filter those pop windows when visiting some website.                                  |
| Firewall Settings                                                         |                                                                                       |
| Block Fragmented IP<br>Packets                                            | Enable the firewall to detect fragmented IP packet.                                   |
| Port Scan Detection                                                       | Enable firewall to detect port scan attack.                                           |
| IP Flood Detection                                                        | Enable firewall to detect IP flood attack.                                            |
| Firewall Protection                                                       | Enable firewall function.                                                             |
| Protection against<br>incoming connection<br>requests on routed<br>subnet | Enable firewall to protect all of the routed subnet connected to the wireless router. |
| Apply                                                                     | Click to save the configuration.                                                      |

#### Note:

#### Block Fragmented IP Packets

"With this feature enabled, all packets are checked to determine if the packet contains a "fragment" flag. If the flag exists, the CM will discard the packet. This feature is used primarily to protect against any intruders/hackers from gaining access to the router or network." "Under certain conditions, this feature may cause communication issues with other devices on the network and should be disabled. For example, streaming media applications may fragment the packets depending on the encoding used for the video stream. Depending on the encoding used for the clip, some or a majority of the packets will become fragmented. For clips encoded at 300 Kbps, 66% of the packets are IP fragments, while below 100 Kbps there is no fragmentation.

## 4.6.2 Event Log

This page allows configuration of Firewall event log reporting via email alerts and a local view of the attacks on the system.

| Firewall    | Firewall - Event Log                           |
|-------------|------------------------------------------------|
| •Event Log  | Contact Email Address support@ambitbb.com      |
| •Remote Log | SMTP Server Name ambitbb.com                   |
|             | E-mail Alerts V Enable                         |
|             | Description Count Last Occurence Target Source |
|             | E-mail Log Clear Log                           |

| Label                  | Description                                                                               |
|------------------------|-------------------------------------------------------------------------------------------|
| Contact E-mail Address | Enter E-mail address for sending Firewall event log.                                      |
| Email Address Password | The password of the E-mail you enter                                                      |
| SMTP Server Name       | Enter SMTP Server Name for sending Firewall event log.                                    |
| E-mail Alerts          | If you enable ,the alert can appearance when have a new mail                              |
| Apply                  | Click to submit changes.                                                                  |
| Description            | Summary of this firewall event log.                                                       |
| Count                  | If a certain firewall event log repeated for several times, value in count will increase. |
| Last Occurrence        | Display the time when the last of the firewall event occurred.                            |
| Target                 | Display the destination IP address of this access event.                                  |
| Source                 | Display the source IP address of this access event.                                       |
| E-mail log             | Click to send current Firewall event log to e-mail address specified.                     |
| Clear log              | Click to clear event log.                                                                 |

# 4.6.3 Remote Log

This page allows optional configuration of events to be sent to a local SysLog server.

| Firewall                           |  |
|------------------------------------|--|
| <ul> <li>Content Filter</li> </ul> |  |
| <ul> <li>Event Log</li> </ul>      |  |
| <ul> <li>Remote Log</li> </ul>     |  |

Firewall - Remote Event Log

| Send selected events                     |
|------------------------------------------|
| Permitted Connections                    |
| Blocked Connections                      |
| Known Internet Attacks                   |
| Product Configuration Events             |
| to SysLog server at <b>192.168.0.</b> 25 |
|                                          |

| Label                           | Description                                                                   |
|---------------------------------|-------------------------------------------------------------------------------|
| Permitted Connections           | Select to record all of the access attempts that are allowed by firewall.     |
| Blocked Connections             | Select to record all of the access attempts that are blocked by firewall.     |
| Known Internet Attacks          | Record event log for known attacks from Internet.                             |
| Product Configuration<br>Events | Record into event log once device configuration is modified by user or admin. |
| SysLog server                   | Define the IP address of the Syslog server.                                   |
| Apply                           | Click to make the configuration to take effect.                               |

# 4.7 TOOLS

# 4.7.1 Ping

This page provides ping diagnostics to help with IP connectivity problems.

| Tools - Ping                                                                                                    |                       |  |  |
|----------------------------------------------------------------------------------------------------|-----------------------|--|--|
| Ping Test Parameters                                                                                                    |                       |  |  |
| Ping Target :                                                                                                    | 192.168.0.10          |  |  |
| Ping Size :                                                                                                    | 64 bytes (64 ~ 1518)  |  |  |
| No. of Pings :                                                                                                    | 3 (1 ~ 5)             |  |  |
| Ping Interval :                                                                                                    | 1000 ms (100 ~ 10000) |  |  |
| Start Test Abort Test Clear Results                                                                                                    |                       |  |  |
| Pinging 192.168.0.10<br>No reply after 5000 ms<br>No reply after 5000 ms<br>No reply after 5000 ms<br>Pings sent: 3 (0 per second); Replies received: 0 (0 per second)<br>Min time: 0 ms; Max time: 0 ms; Avg time: 0 ms; Total time: 17130 ms |                       |  |  |
| Refresh                                                                                                    |                       |  |  |
| To get an update of the results, you must select the REFRESH button above.                                                                                                    |                       |  |  |

| Label         | Description                                    |
|---------------|------------------------------------------------|
| Ping Target   | Input the IP address user wants to pin to.     |
| Ping Size     | Define the packet size of ping operation.      |
| No. of Pings  | Define the amount of the batch ping operation. |
| Ping Interval | Define the interval between 2 ping operations. |
| Start Test    | Click to start test                            |
| Abort Test    | Click to stop test                             |
| Clear Results | Click to clear existing testing result.        |
| Results       | This area will display result.                 |
| Refresh       | Click to refresh old logs.                     |

# 4.7.2 Trace Route

This page provides trace route diagnostics to help with IP connectivity problems.

## **Tools - Trace Route**

| Tracert Test Parameters                                                    |  |
|----------------------------------------------------------------------------|--|
| Tracert Target : 202.96.209.5                                              |  |
| MAX Hops : 30 Hops (1 ~ 50)                                                |  |
| Time out : 500 ms (100 ~ 10000)                                            |  |
| Start Test Abort Test Clear Results                                        |  |
| Results                                                                    |  |
|                                                                            |  |
|                                                                            |  |
|                                                                            |  |
|                                                                            |  |
|                                                                            |  |
|                                                                            |  |
| Refresh                                                                    |  |
| To get an update of the results, you must select the REFRESH button above. |  |

| Label          | Description                                                    |
|----------------|----------------------------------------------------------------|
| Tracert Target | Input the specific IP address user wants to trace route to it. |
| MAX Hops       | Define the MAX hop.                                            |
| Time out       | Define the expiration time for this tracert operation.         |
| Start Test     | Click to start tracert test                                    |
| Abort Test     | Click to stop test                                             |
| Clear Results  | Click to clear existing testing result.                        |
| Results        | This area will display tracert route operation result.         |
| Refresh        | Click to refresh old logs.                                     |

# 4.7.3 Client List

This page shows connected computer in client list.

# **Tools - Client List**

| Host Name | <b>IP Address</b> | MAC Address       | Interface |
|-----------|-------------------|-------------------|-----------|
| DJFQFB2X  | 192.168.0.10      | 00:1f:3a:28:b1:c7 | WIRELESS  |
| JohnYan   | 192.168.0.11      | 00:1c:23:51:ab:d4 | ETHERNET  |
| Refresh   |                   |                   |           |

| Label       | Description                                                                   |
|-------------|-------------------------------------------------------------------------------|
| Host Name   | Display the host name of the DHCP client.                                     |
| IP address  | Display the IP address assigned to this DHCP client.                          |
| MAC address | Display the MAC address.                                                      |
| Interface   | Display the method via which the DHCP client is connected to wireless router. |
| Refresh     | Click to refresh the client list.                                             |

# 4.7.4 Password

This page allows configuration of password and username

# Tools - Password

| User Name:        | user |
|-------------------|------|
| New Password:     |      |
| Confirm Password: |      |

| Label            | Description                                                                                                |
|------------------|----------------------------------------------------------------------------------------------------|
| User name        | By default, there's one user account that has limited privilege, here to modify username for this account. |
| New Password     | Input the value of new password                                                                            |
| Confirm Password | Double confirm with the new password.                                                                      |

# 4.7.5 User Defaults

This page allows you to restore factory defaults to the system.

| TOOLS                        | Tools - User Factory Defa      | ults                     |             |
|------------------------------|--------------------------------|--------------------------|-------------|
| • Ping                       |                                |                          |             |
| • Trace Route                | Allows you to restore factory  | defaults to the Firewall | and Parenta |
| • Client List                | Control.                       |                          |             |
| <ul> <li>Password</li> </ul> | Restore Defaults               | C Yes                    | No          |
| • User Defaults              | Allows you to reset the system | n.                       |             |
|                              | Reset The System               | Oyes                     | No          |

| Label            | Description                                                                                                    |
|------------------|----------------------------------------------------------------------------------------------------|
| Restore Defaults | Select to make the wireless router to reset to factory default settings only for firewall and parental settings. |
| Reset The system | Select to do a power cycle reboot.                                                                               |

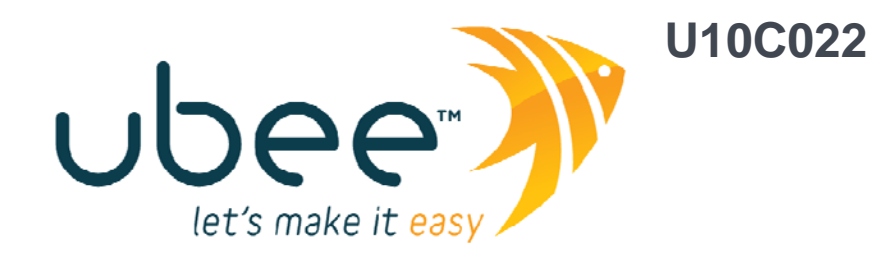